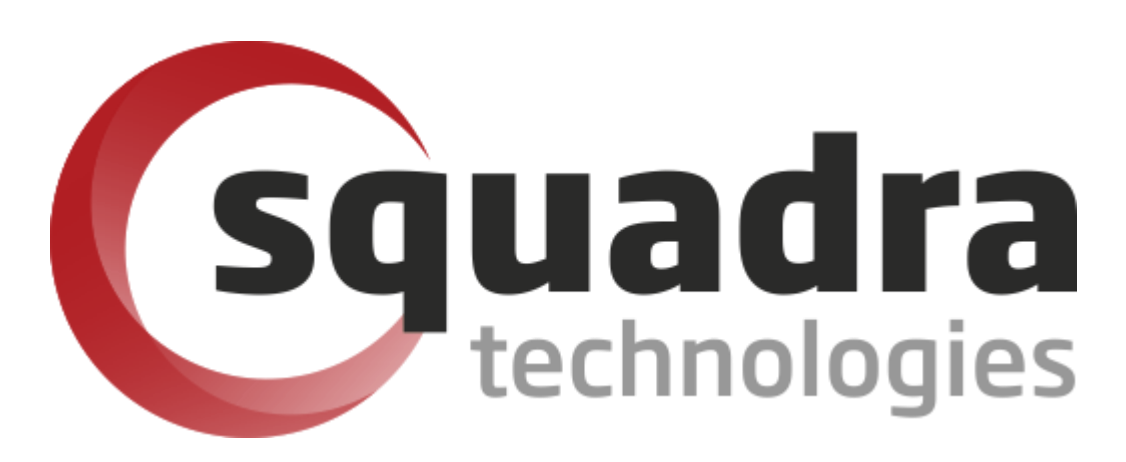

# Security Removable Media Manager SCCM/MEM Installation Guide

Version 9.11.27.0 (April 2024) Protect your valuable data

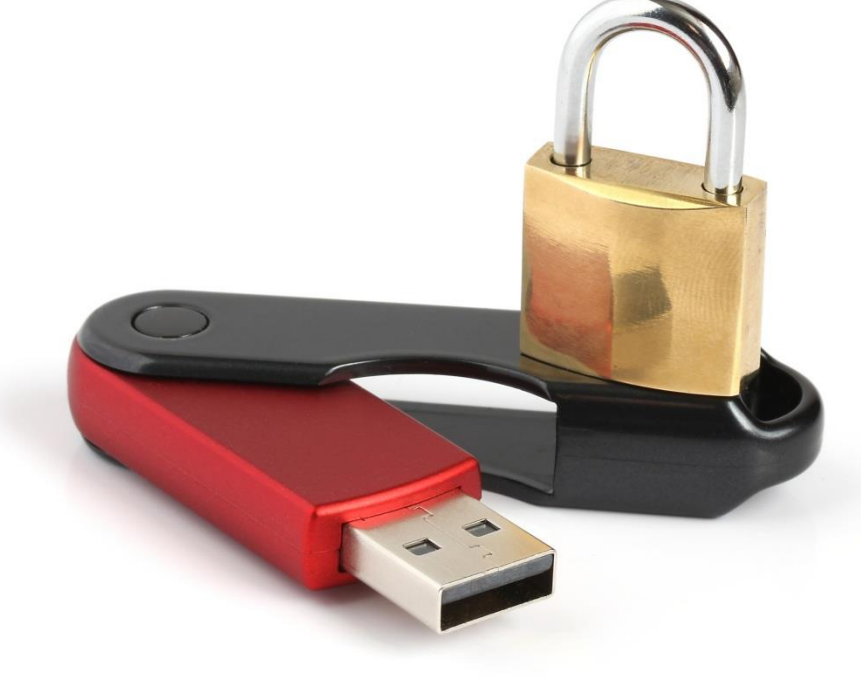

#### © 2011 Squadra Technologies, LLC. ALL RIGHTS RESERVED.

This guide contains proprietary information protected by copyright. The software described in this guide is furnished under a software license or nondisclosure agreement. This software may be used or copied only in accordance with the terms of the applicable agreement. No part of this guide may be reproduced or transmitted in any form or by any means, electronic or mechanical, including photocopying and recording for any purpose other than the purchaser's personal use without the written permission of Squadra Technologies, LLC.

If you have any questions regarding your potential use of this material, contact:

Squadra Technologies, LLC 7575 West Washington Ave Suite 127-252 Las Vegas, NV 89128 USA www.squadratechnologies.com email: info@squadratechnologies.com

Refer to our Web site for regional and international office information.

#### TRADEMARKS

Squadra Technologies, secRMM are trademarks and registered trademarks of Squadra Technologies, LLC. Other trademarks and registered trademarks used in this guide are property of their respective owners.

#### Disclaimer

The information in this document is provided in connection with Squadra Technologies products. No license, express or implied, by estoppel or otherwise, to any intellectual property right is granted by this document or in connection with the sale of Squadra Technologies products. EXCEPT AS SET FORTH IN Squadra Technologies's TERMS AND CONDITIONS AS SPECIFIED IN THE LICENSE AGREEMENT FOR THIS PRODUCT, Squadra Technologies ASSUMES NO LIABILITY WHATSOEVER AND DISCLAIMS ANY EXPRESS, IMPLIED OR STATUTORY WARRANTY RELATING TO ITS PRODUCTS INCLUDING, BUT NOT LIMITED TO, THE IMPLIED WARRANTY OF MERCHANTABILITY, FITNESS FOR A PARTICULAR PURPOSE, OR NON-INFRINGEMENT. IN NO EVENT SHALL Squadra Technologies BE LIABLE FOR ANY DIRECT, INDIRECT, CONSEQUENTIAL, PUNITIVE, SPECIAL OR INCIDENTAL DAMAGES (INCLUDING, WITHOUT LIMITATION, DAMAGES FOR LOSS OF PROFITS, BUSINESS INTERRUPTION OR LOSS OF INFORMATION) ARISING OUT OF THE USE OR INABILITY TO USE THIS DOCUMENT, EVEN IF Squadra Technologies HAS BEEN ADVISED OF THE POSSIBILITY OF SUCH DAMAGES. Squadra Technologies makes no representations or warranties with respect to the accuracy or completeness of the contents of this document and reserves the right to make changes to specifications and product descriptions at any time without notice. Squadra Technologies does not make any commitment to update the information contained in this document.

Squadra Technologies Excel AddIn Administrator Guide Created - August 2011

# Contents

| INTRODUCTION                                                          | 4  |
|-----------------------------------------------------------------------|----|
| INSTALLATION OF SECRMM USING SCCM                                     | 4  |
| Prepare the SCCM server                                               | 4  |
| DOWNLOAD THE SECRMM SOFTWARE                                          | 5  |
| DOWNLOAD THE MICROSOFT PREREQUISITE SOFTWARE                          | 7  |
| Checking for the Microsoft Prerequisite software                      | 8  |
| CREATE SCCM GLOBAL CONDITIONS                                         | 8  |
| CREATE SCCM APPLICATIONS                                              |    |
| secRMM installation                                                   |    |
| secRMM MSI files                                                      | 14 |
| secRMM License file                                                   |    |
| Scripts to copy the license file                                      | 40 |
| DISTRIBUTE THE SECRMM APPLICATION CONTENT TO SCCM DISTRIBUTION POINTS | 70 |
| DEPLOY THE SCCM SECRMM APPLICATIONS                                   | 75 |
| TROUBLESHOOTING WITH THE SCCM CLIENT LOGS                             |    |
| SECRMM LICENSE                                                        |    |
| CONTACTING SQUADRA TECHNOLOGIES SUPPORT                               |    |
| ABOUT SQUADRA TECHNOLOGIES, LLC.                                      |    |

### Introduction

Security Removable Media Manager (secRMM) can be installed (deployed) in your domain using Microsoft System Center Configuration Manager (SCCM). The easiest way to do this is by using the SCCM Applications deployment feature. The sections below will show you how to use the SCCM Applications deployment feature for secRMM.

There is a YouTube video on this subject at: https://www.youtube.com/watch?v=xHkOA2o4NGs

NOTE: This document is 95% screenshots so don't get discouraged with the number of pages! Hopefully you will find that a picture is really worth 1000 words.

### Installation of secRMM using SCCM

### **Prepare the SCCM server**

To deploy the secRMM product, the secRMM license file and the secRMM "Microsoft prerequisite software" (which may already be installed on your systems), we will create a network share on a server in your domain that all the computers in your domain can access. We suggest you name the directory secRMM. Under the secRMM directory, you will create 3 subdirectories:

- 1. secRMMInstallvx.x.x.x where x.x.x.x is the secRMM version number you are installing
- 2. secRMMLicense
- 3. secRMMPrerequisite

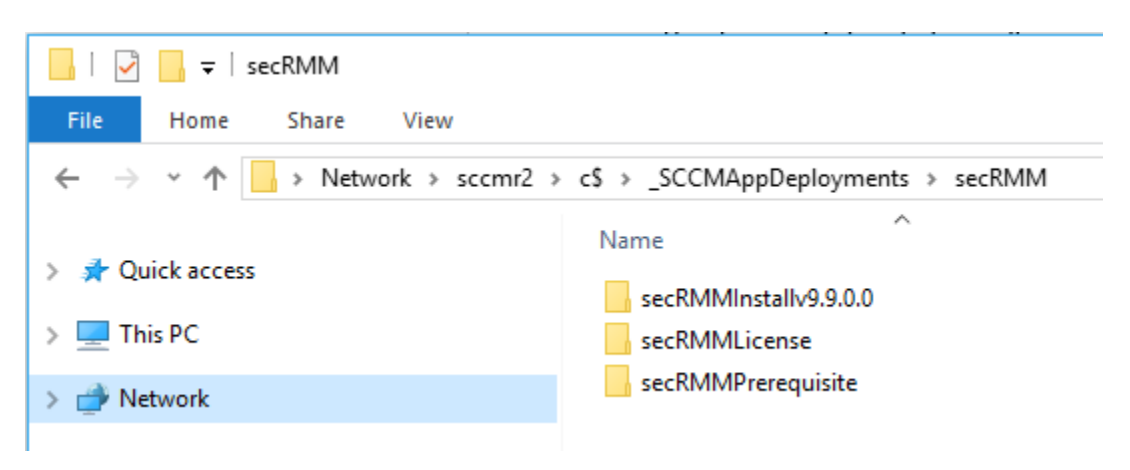

As you can see from the screenshot above, we used the SCCM site server (named sccmr2) and created the secRMM directory under the directory named \_SCCMAppDeployments. We will share the directory C:\\_SCCMAppDeployments\secRMM so SCCM and the SCCM client computers can access it. In the screen shot below, you can see we create the share on the SCCMR2 server and the share for

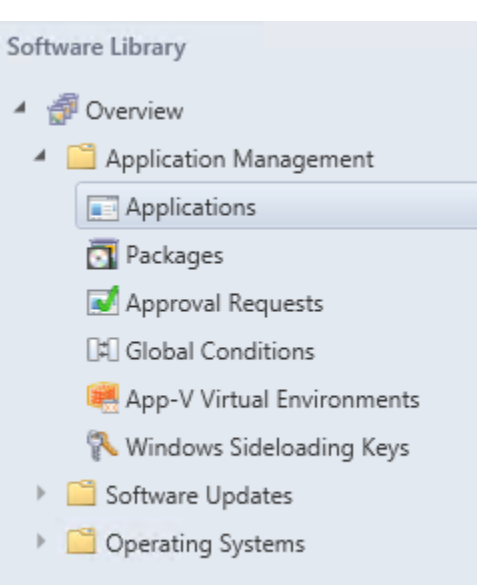

C:\\_SCCMAppDeployments\secRMM is named secRMM so other computers can access this share at \\SCCMR2\secRMM.

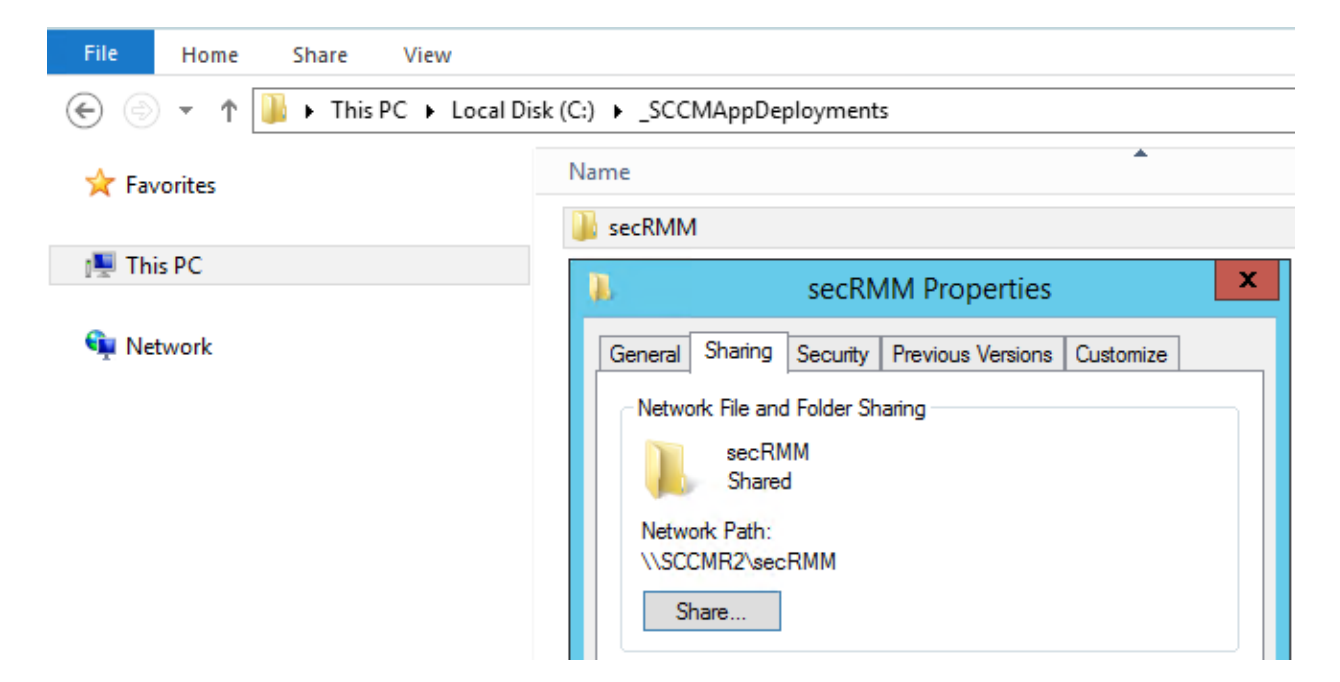

Note the share permission below. We allow the "Domain Computers" read access to this share. This will allow SCCM access to the directory<sup>1</sup>

| 🔵 🛃 File Sharing                                                                                                    |                        |
|----------------------------------------------------------------------------------------------------|------------------------|
| Choose people on your network to                                                                                                    | share with             |
| Type a name and then click Add, or click the                                                                                                    | arrow to find someone. |
| 1                                                                                                    | ✓ Add                  |
| Name                                                                                                    | Permission Level       |
| & Administrator                                                                                                    | Read/Write 🔻           |
| Administrators                                                                                                    | Owner                  |
| Section 2018 August 2018 August 2018 Augus | Read 🔻                 |

#### **Download the secRMM software**

<sup>&</sup>lt;sup>1</sup> The security in your environment might be set up differently. If this is the case and you are unsure of how to allow SCCM to access this directory, please contact Squadra Technologies support for assistance in setting this up.

Now that the directory structure has been created, we will download the files to go into the directories. Go to <u>http://www.squadratechnologies.com</u>. Follow the screen shot below to get to the secRMM download page.

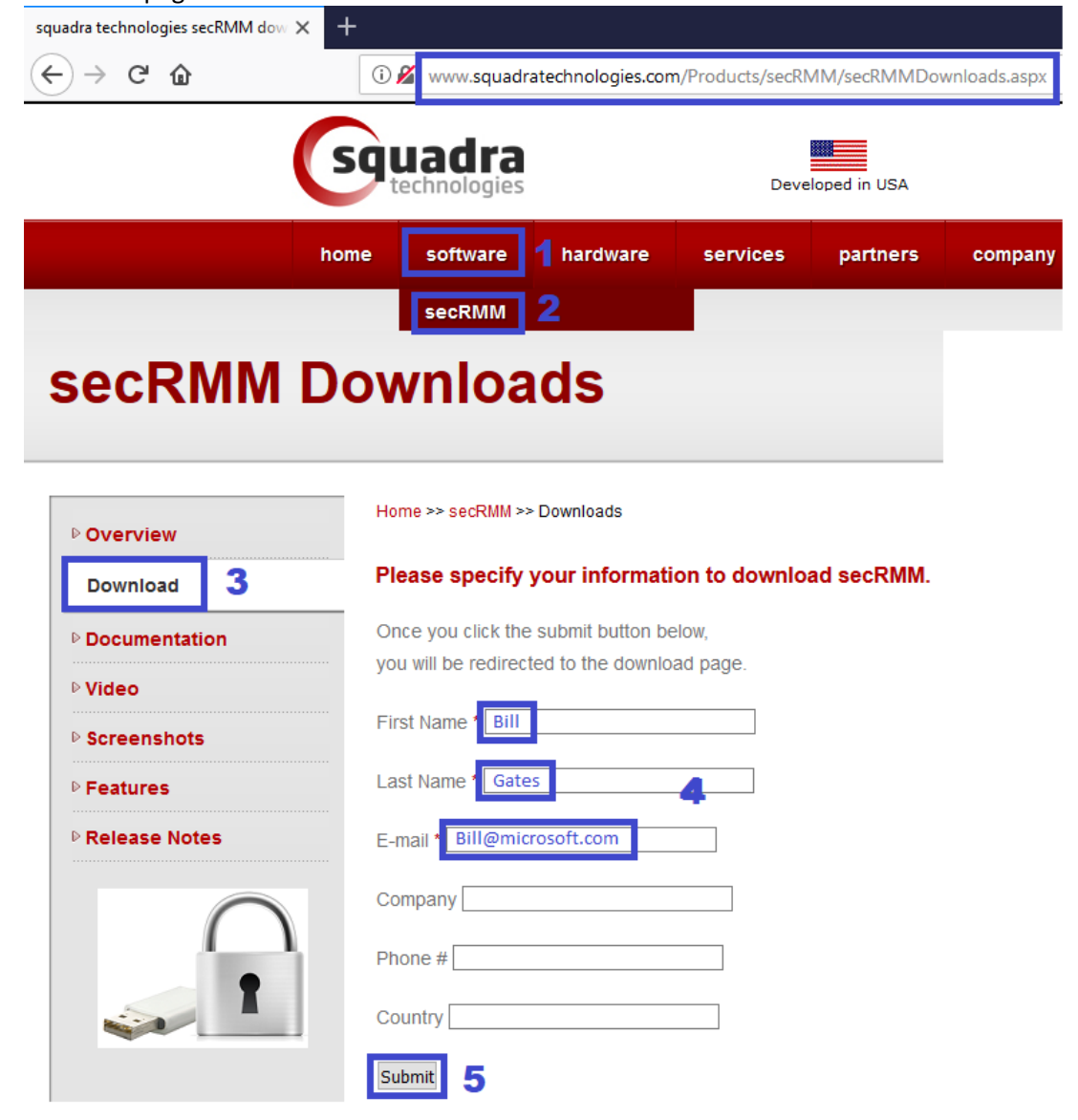

If you have 64-bit and 32-bit computers in your environment, make sure to download both of the installation files. Each zip file that you download will contain the Windows installation file (the file will have a file extension of MSI). secRMMInstallx64.zip will contain secRMMInstallx64.msi and

#### secRMMInstallx86.zip will contain secRMMInstallx86.msi.

Please select a link(s) from the list below. Fully functional 30 day free trial.

| Download link            |                                                                                           |
|--------------------------|-------------------------------------------------------------------------------------------|
| Microsoft download cente | er                                                                                        |
| secRMMInstallx64.zip     |                                                                                           |
| secRMMInstallx86.zip     |                                                                                           |
|                          | Download link<br>Microsoft download cente<br>secRMMInstallx64.zip<br>secRMMInstallx86.zip |

At the bottom of the secRMM download page, it will always show you the secRMM version you are downloading. You should write the version number down so that when we perform the SCCM Application steps below we will have the secRMM version number.

Current Version 9.8.11.0, Posted Date: 12/22/2017

Extract the zip files and put the msi files into the share we created above.

|                      | LATERCE TRO THE THE ARE NOT TRO THE TRO CROTE WE CONTEND AROUND             |
|----------------------|-----------------------------------------------------------------------------|
| 📙   🛃 📙 🖵   secRMMli | nstallv9.9.0.0                                                              |
| File Home Share      | View                                                                        |
| ← → ~ ↑ 🔒 > Ne       | twork > sccmr2 > c\$ > _SCCMAppDeployments > secRMM > secRMMInstallv9.9.0.0 |
|                      | <u>^</u>                                                                    |
|                      | Name                                                                        |
| 3.0.11               | Nume                                                                        |
| 📌 Quick access       |                                                                             |
|                      | 🔂 secRMMInstallx64.msi                                                      |
| This DC              |                                                                             |
|                      | 🗊 secRMMInstallx86.msi                                                      |
|                      |                                                                             |
| - Network            |                                                                             |
| INELWORK             |                                                                             |

### Download the Microsoft Prerequisite software

secRMM relies on the Microsoft Visual C++ Redistributable dlls. Currently, secRMM is using the "Microsoft Visual C++ 2015 Redistributable Update 3". If you are keeping current with Microsoft updates, this should already be installed on your systems. If your systems do not already have "Microsoft Visual C++ 2015 Redistributable Update 3" installed (see below on how to check if you have it already installed), please refer to the "**secRMM Prerequisites Installation Guide**" available from the Squadra Technologies web site (the same page where you received this installation guide).

#### Checking for the Microsoft Prerequisite software

To see if the "Microsoft Visual C++ 2015 Redistributable Update 3" dlls are already on your systems, you can check in the Windows\system32 directory for a dll named vcruntime140.dll.

| 🔜   🗹 📑 =   System32                                                            |                                                                                                    |
|---------------------------------------------------------------------------------|----------------------------------------------------------------------------------------------------|
| File Home Share                                                                 | View                                                                                                    |
| $\leftarrow$ $\rightarrow$ $\checkmark$ $\uparrow$ $\square$ $\rightarrow$ This | s PC > Local Disk (C:) > Windows > System32                                                                                                    |
|                                                                                 | Name                                                                                                    |
| 📌 Quick access                                                                  | vcruntime140.dll                                                                                                    |
| 💻 This PC                                                                       | vcruntime140.dll Properties                                                                                                    |
| Network                                                                         | General Digital Signatures Security Details Previous Versions                                                                                                    |
|                                                                                 | Property       Value         Description       Microsoft® C Runtime Library         File description       Microsoft® C Runtime Library         Type       Application extension         File version       14.10.25008.0         Product name       Microsoft® Visual Studio® 2017         Product version       14.10.25008.0         Copyright       ® Microsoft Corporation. All rights reserved.         Size       85.1 KB         Date modified       2/7/2017 10:16 PM         Language       English (United States)         Original filename       vcruntime140.dll |

If the "Microsoft Visual C++ 2015 Redistributable Update 3" dlls are not on your systems and you install secRMM, secRMM will generate an error ("Provider load failure") and will not be able to function properly.

### **Create SCCM Global Conditions**

Since secRMM provides a 64-bit (x64) and 32-bit (x86) installation program, we will create two SCCM "Global Conditions" so that SCCM will install the 64-bit secRMM onto x64 Windows computers and the 32-bit secRMM onto x86 Windows computers<sup>2</sup>. If you already have SCCM "Global Conditions" for this, you can reuse what you have already created.

Note that if you have XP computers in your environment, you will need to use Win32\_Processor instead of Win32\_OperatingSystem and AddressWidth instead of OSArchitecture. The AddressWidth property will either be "64" or "32".

<sup>&</sup>lt;sup>2</sup> It may seem illogical to use the terms 32-bit and x86 to mean the same thing. The x86 was the name of the Intel processor which at the time was a 32-bit processor. When you see 32-bit or x86, it means the same thing.

| Software Library             | < Global | Global Conditions Search Results - 2 items shown |             |          |           |
|------------------------------|----------|--------------------------------------------------|-------------|----------|-----------|
| 🔺 💣 Overview                 | OS Arc   | chitecture                                       |             |          |           |
| 🔺 🚞 Application Management   | lcon     | Name                                             | Device Type | Туре     | Data Type |
| Applications                 | D#D      | OS Architecture xб4                              | Windows     | "Custom" | String    |
| 🛐 Packages                   | 0#0      | OS Architecture x86                              | Windows     | "Custom" | String    |
| 📝 Approval Requests          |          |                                                  |             |          |           |
| []#]] Global Conditions      |          |                                                  |             |          |           |
| 🗮 App-V Virtual Environments |          |                                                  |             |          |           |
| 🎋 Windows Sideloading Keys   |          |                                                  |             |          |           |
| 🕨 🚞 Software Updates         |          |                                                  |             |          |           |
| Operating Systems            |          |                                                  |             |          |           |

Below is the screen shot for the 64-bit Global Condition.

You can cut and paste the values below: Name: OS Architecture x64 Class: Win32\_OperatingSystem Property: OSArchitecture WQL query WHERE clause: OSArchitecture = '64-bit'

|                                         | Create Global Condition                                                                                  |
|-----------------------------------------|----------------------------------------------------------------------------------------------------|
| Specify details                         | about this global condition.                                                                             |
|                                         |                                                                                                    |
| Use global condition<br>client devices. | is as rules that represent business or technical conditions to control how an application is deployed to |
| Name:                                   | OS Architecture x64                                                                                      |
| Description:                            |                                                                                                    |
| Device type:                            | Windows 🗸                                                                                                |
| Condition type:                         | Setting V                                                                                                |
| Setting type:                           | WQL query                                                                                                |
| Data type:                              | String V                                                                                                 |
| Specify the Window                      | s Management Instrumentation Query Language (WQL) script to assess compliance on computers.              |
| Class:                                  | Win32 OperatingSystem                                                                                    |
| Property:                               | OSArchitecture                                                                                           |
| WQL query WHERE                         | E clause:                                                                                                |
| Example for Win32_                      | Service class: Name = 'Dhcp' and StartMode = 'Auto'                                                      |
| OSArchitecture = '6                     | i4-bit ^                                                                                                 |
|                                         |                                                                                                    |
|                                         |                                                                                                    |
|                                         | OK Cancel                                                                                                |

Below is the screen shot for the 32-bit Global Condition.

You can cut and paste the values below: Name: OS Architecture x86 Class: Win32\_OperatingSystem Property: OSArchitecture WQL query WHERE clause: OSArchitecture = '32-bit'

|                                            | Create Global Condition X                                                                             |  |  |  |  |  |
|--------------------------------------------|----------------------------------------------------------------------------------------------------|--|--|--|--|--|
| Specify details at                         | Specify details about this global condition.                                                          |  |  |  |  |  |
| Use global conditions a<br>client devices. | as rules that represent business or technical conditions to control how an application is deployed to |  |  |  |  |  |
| Name:                                      | OS Architecture x86                                                                                   |  |  |  |  |  |
| Description:                               |                                                                                                    |  |  |  |  |  |
| Device type:                               | Windows Y                                                                                             |  |  |  |  |  |
| Condition type:                            | Setting V                                                                                             |  |  |  |  |  |
| Setting type:                              | WQL query                                                                                             |  |  |  |  |  |
| Data type:                                 | String V                                                                                              |  |  |  |  |  |
| Specify the Windows N                      | Management Instrumentation Query Language (WQL) script to assess compliance on computers.             |  |  |  |  |  |
| Namespace:                                 | root\cimv2                                                                                            |  |  |  |  |  |
| Class:                                     | Win32_OperatingSystem                                                                                 |  |  |  |  |  |
| Property:                                  | OSArchitecture                                                                                        |  |  |  |  |  |
| WQL query WHERE cl                         | lause:                                                                                                |  |  |  |  |  |
| Example for Win32_Se                       | rvice class: Name = 'Dhcp' and StartMode = 'Auto'                                                     |  |  |  |  |  |
| OSArchitecture = '32-b                     | vit'                                                                                                  |  |  |  |  |  |
|                                            | OK Cancel                                                                                             |  |  |  |  |  |

### **Create SCCM Applications**

#### secRMM installation

Now we will create the SCCM Application for the secRMM installation.

You may want to create a folder for secRMM under the SCCM->"Software Library"->Overview->"Application Management"->Applications tree node as shown below.

| Software Library                           |   |
|--------------------------------------------|---|
| 🖌 💣 Overview                               | ٢ |
| <ul> <li>Application Management</li> </ul> |   |
| <ul> <li>Applications</li> </ul>           |   |
| 🚞 secRMM                                   |   |

Press the "Create Application" button on the SCCM Console ribbon bar when you have the Software Library->Application Management->Applications clicked.

The "Create Application Wizard" will display. Select the "Manually specify the application installation" and click the Next button.

| General       Specify settings for this application         General Information       Application Catalog         Deployment Types       Applications contain software that you can deploy to users and devices in your Configuration Manager environment.         Summary       Applications can contain multiple deployment types that customize the installation behavior of the application.                                                                                                    | 8                                                                                                    |                                                                                                    | Create Application Wizar | d                                                                                                    | 1.<br>1                               |
|----------------------------------------------------------------------------------------------------|----------------------------------------------------------------------------------------------------|----------------------------------------------------------------------------------------------------|--------------------------|----------------------------------------------------------------------------------------------------|---------------------------------------|
| Completion O Automatically detect information about this application from installation files Type: Uocation: Eutomole: Uocation: Eutomole: Eutomole: Uocation: Eutomole: Eutomole: Eutomol | General<br>General Information<br>Application Catalog<br>Deployment Types<br>Summary<br>Progress<br>Completion | Specify settin<br>Applications cont<br>Applications can of<br>O Automatically of<br>Type:<br>Location | Create Application Wizar | d<br>and devices in your Configuration M<br>tomize the installation behavior of th<br>om installation files: | snaper environment,<br>e application. |
|                                                                                                    |                                                                                                    |                                                                                                    | < Previou                | s Next > Summ                                                                                                | my Cancel                             |

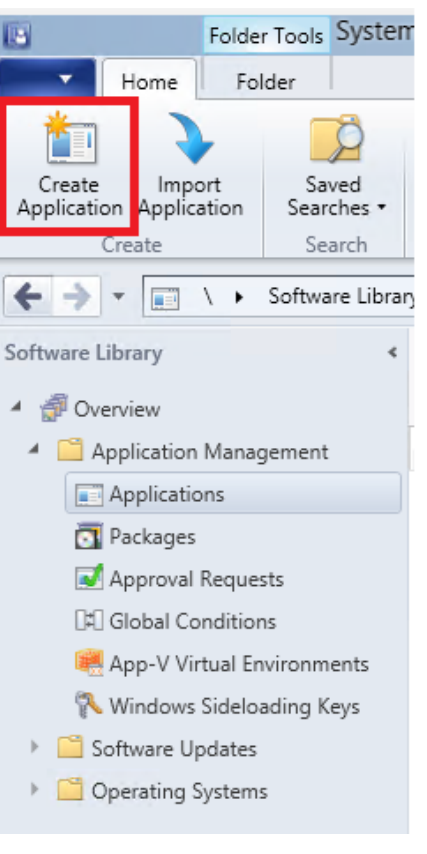

On the "General Information" page, specify the application name. You should include the secRMM version number so that if/when you upgrade secRMM, you can have unique names for the secRMM SCCM application package. There are other optional fields (such as Publisher and Software version) you can fill in based on your SCCM processes.

| 💼 Create Application Wizard                | d                            | ×                                              |
|--------------------------------------------|------------------------------|------------------------------------------------|
| General Informa                            | tion                         |                                                |
| General                                    | Specify information          | about this application                         |
| General Information<br>Application Catalog |                              |                                                |
| Deployment Types                           | Name:                        | secRMM v9.9.0.0                                |
| Summary                                    | Administrator comments:      |                                                |
| Progress                                   |                              | ✓                                              |
| Completion                                 | Publisher:                   | Squadra Technologies Software version: 9.9.0.0 |
|                                            | Optional reference:          |                                                |
|                                            | Administrative categories:   | ∧ Select                                       |
|                                            |                              | ~                                              |
|                                            | Date published:              | 1/11/2018                                      |
|                                            |                              |                                                |
|                                            |                              |                                                |
|                                            | Specify the administrative u | sers who are responsible for this application. |
|                                            | Owners:                      | Administrator Browse                           |
|                                            | Support contacts:            | Administrator Browse                           |
|                                            |                              |                                                |
|                                            |                              |                                                |
|                                            |                              |                                                |
|                                            |                              |                                                |
|                                            |                              |                                                |
|                                            |                              |                                                |
|                                            |                              | (Dentions Netto Const                          |
|                                            |                              | < Previous Next > Summary Cancel               |

On the "Software Center" (note: used to be called "Application Catalog") page, there are optional fields you can fill in based on your SCCM processes.

| treate Application Wizard                         | I                                                                                                    |                                                                                                    | ×<br>&          |
|---------------------------------------------------|----------------------------------------------------------------------------------------------------|----------------------------------------------------------------------------------------------------|-----------------|
| General<br>General Information<br>Software Center | Specify the Software Cent                                                                                                    | er entry                                                                                                    |                 |
| Deployment Types<br>Summary<br>Progress           | Specify information about how you w<br>provide information in a specific lang                                                                        | ant to display this application to users when they browse the Soft<br>uage, select the language before you enter a description. | ware Center. To |
| Completion                                        | Selected language:                                                                                                    | English (United States) default $\sim$ Add/                                                                                     | Remove          |
|                                                   | Localized application name:<br>User categories:<br>User documentation:<br>Link text:<br>Privacy URL:<br>Localized description:<br>Keywords:<br>Icon: | d highlight it in the Company Portal and Software Center                                                                        | Edit Browse     |
|                                                   |                                                                                                    | < Previous Next > Summary                                                                                                    | Cancel          |

#### secRMM MSI files

On the "Deployment Types" page, we will add the secRMM msi files (one for x64 and one for x86). To do this, click the "Add" button.

| <b>t</b>                                                                  | Create Application                                                                                   | n Wizard                         | X                          |
|---------------------------------------------------------------------------|----------------------------------------------------------------------------------------------------|----------------------------------|----------------------------|
| Deployment Typ                                                            | Des                                                                                                  |                                  |                            |
| General<br>General Information<br>Application Catalog<br>Deployment Types | Configure deployment types and t<br>application<br>Deployment types include information about the in | he priority in which they v      | vill be applied for this   |
| Summary                                                                   |                                                                                                    |                                  |                            |
| Progress                                                                  | Deployment types:                                                                                    | Increase Priority                | Decrease Priority          |
|                                                                           | Filter Priority Name Type Languages There are                                                        | e no items to show in this view. |                            |
|                                                                           |                                                                                                    | Add Edit                         | Copy Delete Summary Cancel |

| <b>ta</b>                                                            | Create Deployment T                                                                                                    | ype Wizard                                                         | x |
|----------------------------------------------------------------------|----------------------------------------------------------------------------------------------------|--------------------------------------------------------------------|---|
| General                                                              |                                                                                                    |                                                                    |   |
| General<br>Import Information<br>General Information<br>Requirements | Specify settings for this deploymen                                                                                            | t type<br>stallation method and source files for this application. |   |
| Dependencies<br>Summary<br>Progress<br>Completion                    | Type: Windows Installer (*.msi file)  Automatically identify information about this dep Location: Example: \\Server\Share\File | ployment type from installation files                              | ] |
|                                                                      | O Manually specify the deployment type information                                                                             | ion                                                                |   |

Click the "Browse" button and select the secRMMx64.msi file using the network share name \\sccmr2\secRMM\secRMMInstallvx.x.x.x\secRMMInstallx64.msi. Be sure you do not use the local file name C:\\_SCCMAppDeployments\secRMM\ on this step.

| 讨 Open           |                               |                           |     |                        | ×         |
|------------------|-------------------------------|---------------------------|-----|------------------------|-----------|
| ← → ∽ ↑ 📙        | Network > sccmr2 > secRMM >   | secRMMInstallv9.9.0.0     | ٽ ~ | Search secRMMInstallv9 | م 0.0.0.9 |
| Organize 🔻 New f | folder                        |                           |     |                        |           |
| - Quick accorr   | Name                          | Туре                      |     |                        |           |
|                  | 🐻 secRMMInstallx64.msi        | Windows Installer Package | 2   |                        |           |
| 💻 This PC        | 🗊 secRMMInstallx86.msi        | Windows Installer Package | 2   |                        |           |
| 💣 Network        |                               |                           |     |                        |           |
|                  |                               |                           |     |                        |           |
|                  | <                             |                           |     |                        | >         |
| Fi               | le name: secRMMInstallx64.msi |                           | ~   | Windows Installer (*.m | si) 🗸 🗸   |
|                  |                               |                           |     | Open                   | Cancel    |

Click the "Next" button.

| - | 法 Create Deployment Type                                                                                       | Wizard                                                                                                    | ×           |
|---|----------------------------------------------------------------------------------------------------|----------------------------------------------------------------------------------------------------|-------------|
|   | General                                                                                                    |                                                                                                    |             |
|   | General  General  Import Information General Information Requirements Dependencies Summary Progress Completion | Specify settings for this deployment type         Deployment types include information about the installation method and source files for this application.         Type:       Windows Installer (* msi file)         Image: Automatically identify information about this deployment type from installation files         Location:       \\sccmr2\secRMM\secRMMInstallv9.9.0.0\secRMMInstallx64.msi         Example:       \\Server\Share\File | V<br>Browse |
|   |                                                                                                    | < Previous Next > Summary                                                                                                    | Cancel      |
|   |                                                                                                    |                                                                                                    |             |

The wizard will import the information from the secRMMInstallx64.msi. Click the "Next" button.

| 📷 Create Deployment Type              | Wizard                                                                                                    | × |
|---------------------------------------|----------------------------------------------------------------------------------------------------|---|
| Import Informat                       | ion                                                                                                    |   |
| General                               | Import succeeded                                                                                                    |   |
| General Information                   |                                                                                                    |   |
| Requirements                          |                                                                                                    |   |
| Dependencies                          | Information was successfully imported from the Windows Installer (*.msi file) file.                                                      |   |
| Summany                               | Detaile:                                                                                                    |   |
| Progress                              | Ceneral Information                                                                                                    |   |
| Completion                            | Name: secRMM - Windows Installer (*.msi file)                                                                                            |   |
|                                       | Software version:                                                                                                    |   |
|                                       |                                                                                                    |   |
|                                       | Detection Method                                                                                                    |   |
|                                       |                                                                                                    |   |
|                                       | User Experience<br>Installation behavior: Install for system                                                                             |   |
|                                       |                                                                                                    |   |
|                                       |                                                                                                    |   |
|                                       |                                                                                                    |   |
|                                       |                                                                                                    |   |
|                                       |                                                                                                    |   |
|                                       |                                                                                                    |   |
|                                       |                                                                                                    |   |
|                                       | To modify any details from the imported information, click Next. To exit this wizard without creating the deployment type, click Cancel. |   |
|                                       |                                                                                                    |   |
|                                       | < Previous Next > Summary Cancel                                                                                                    |   |
| · · · · · · · · · · · · · · · · · · · |                                                                                                    |   |

Change the Name by adding x64 after the word secRMM.

Note that you can also change the "Installation program" (i.e. the command that will be executed on the endpoint computers). Many customers desire suppressing a reboot when upgrading secRMM. To do this, you would change the "Installation program" to: msiexec /i "secRMMInstallx64.msi" /q REBOOT=ReallySuppress /norestart

Click the "Next" button.

| 6                                                    | Create Deployment Type Wizard                                                                |
|------------------------------------------------------|----------------------------------------------------------------------------------------------|
| General Informa                                      | ation                                                                                        |
| General<br>Import Information<br>General Information | Specify information about this deployment type                                               |
| Requirements<br>Dependencies<br>Summary<br>Progress  | Name:     secRMM x64 - Windows Installer (*.msi file)       Administrator comments:          |
| Completion                                           | Languages: Select                                                                            |
|                                                      | Specify the installation program for this application, and the required installation rights. |
|                                                      | Installation program: msiexec /i "secRMMInstallx64.msi" /q Browse                            |
|                                                      | Run installation program as 32-bit process on 64-bit clients.                                |
|                                                      | Installation behavior: Install for system V                                                  |
|                                                      | < Previous Next > Summary Cancel                                                             |

On the "Requirements" page, we will associate the SCCM "Global Condition" named "OS Architecture x64" that we created earlier. This step ensures that SCCM installs the secRMM x64 program only on computers running 64-bit Windows.

| <b>b</b>                                                          | Create Deployment Type Wizard                                                                                                    |
|-------------------------------------------------------------------|----------------------------------------------------------------------------------------------------|
| Requirements                                                      |                                                                                                    |
| General<br>Import Information<br>General Information              | Specify installation requirements for this deployment type                                                                                                    |
| Requirements<br>Dependencies<br>Summary<br>Progress<br>Completion | Specify any requirements, such as hardware features or the operating system version, that devices must have before they<br>can install this deployment type. Configuration Manager verifies that these requirements are met before content is<br>deployed to the device. |
| compiction                                                        | Filter                                                                                                    |
|                                                                   | Requirement Type Operator Values                                                                                                    |
|                                                                   |                                                                                                    |
|                                                                   | Add Edit Delete                                                                                                    |
|                                                                   | < Previous Next > Summary Cancel                                                                                                    |

| Create Requirement  |           | $\times$ |
|---------------------|-----------|----------|
| Category:           |           |          |
| Custom              | ×         |          |
| Condition:          |           |          |
| OS Architecture x64 | ✓ Create  |          |
| Rule type:          | Value ~   |          |
|                     |           |          |
|                     |           |          |
| Operator:           |           |          |
| Equais              | ×         |          |
| Value:              |           |          |
| 64-bit              |           |          |
|                     |           |          |
|                     |           |          |
|                     |           |          |
|                     |           |          |
|                     |           | -        |
|                     | OK Cancel |          |

The value is 64-bit

| <b>b</b>                                                          | Creat                                                                                                    | e Deploymer                            | nt Type Wizard                                                                                                    | x |
|-------------------------------------------------------------------|----------------------------------------------------------------------------------------------------|----------------------------------------|----------------------------------------------------------------------------------------------------|---|
| Requirements                                                      |                                                                                                    |                                        |                                                                                                    |   |
| General<br>Import Information<br>General Information              | Specify installation re                                                                                    | equirements                            | s for this deployment type                                                                                                    |   |
| Requirements<br>Dependencies<br>Summary<br>Progress<br>Completion | Specify any requirements, su<br>can install this deployment ty<br>deployed to the device.<br>Requirements: | ch as hardware fe<br>pe. Configuration | eatures or the operating system version, that devices must have before they<br>Manager verifies that these requirements are met before content is |   |
| compiction                                                        | Filter                                                                                                    |                                        | Q                                                                                                    | * |
|                                                                   | Requirement Type                                                                                           | Operator                               | Values                                                                                                    | 1 |
|                                                                   | US Architecture x64                                                                                        | Equais                                 | 64-bit                                                                                                    |   |
|                                                                   |                                                                                                    |                                        | Add Edit Delete                                                                                                    | ] |
|                                                                   |                                                                                                    |                                        | < Previous Next > Summary Cancel                                                                                                    |   |

There are no required dependencies, so click the "Next" button.

| 6                                                    | Create Deployment Type Wizard                                                                                   | x  |
|------------------------------------------------------|----------------------------------------------------------------------------------------------------|----|
| Dependencies                                         |                                                                                                    |    |
| General<br>Import Information<br>General Information | Specify software dependencies for this deployment type                                                          |    |
| Requirements<br>Dependencies                         | Software dependencies are deployment types that must be installed before this deployment type can be installed. |    |
| Progress                                             | Software dependencies:                                                                                          |    |
| Completion                                           | Name         Application         Deployment Type         Automatically Install                                  |    |
|                                                      |                                                                                                    |    |
|                                                      | Add Edit Delete                                                                                                 |    |
|                                                      | < Previous Next > Summary Cance                                                                                 | el |

Click the "Next" button on the "Summary" page.

| 🚵 Create Deployment Type                                                                                                  | Wizard                                                                                                    | Х |
|----------------------------------------------------------------------------------------------------|----------------------------------------------------------------------------------------------------|---|
| Summary                                                                                                    |                                                                                                    |   |
| General<br>Import Information<br>General Information<br>Requirements<br>Dependencies<br>Summary<br>Progress<br>Completion | Details         General Information:         . Adm:risecRMM x64 - Windows Installer (*.msi file)         . Pechnology: Windows Installer (*.msi file)         . Administrator comments:         . Anguages:         Detail         Optimistrator comments:         . Anguages:         Details         Optimistrator comments:         . Anguages:         Details         Optimistrator comments:         . Anguages:         Details         Optimistrator comments:         . Anguages:         Details         . Addition program: msiexec /i "secRMMInstally 9.0.0         . Installation program: msiexec /i "secRMMInstally 9.0.0         . Installation program: msiexec /i "secRMMInstally 9.0.0         . Product code, equals, {7B29432F-F556-457E-BC38-B4DAEF4FD25A}         Details         . Product code, equals, {7B29432F-F556-457E-BC38-B4DAEF4FD25A}         Detailstion behavior: Install for system         . Addition behavior: Install for system         . Os Architecture x64 Equals 64-bit         Dependencies: |   |
|                                                                                                    | To change these settings, click Previous. To apply the settings, click Next.                                                                                                    |   |

Click the "Close" button on the "Completion" page.

| 法 Create Deployment Type Wiz                                                                                              | ard                                                                                                    | ×     |
|----------------------------------------------------------------------------------------------------|----------------------------------------------------------------------------------------------------|-------|
| Completion                                                                                                    |                                                                                                    |       |
| General<br>Import Information<br>General Information<br>Requirements<br>Dependencies<br>Summary<br>Progress<br>Completion | <ul> <li>in the constant of the second second secon</li></ul> |       |
|                                                                                                    | < Previous Next > Summary                                                                                                    | Close |

We are now back on the "Deployment Types" page. We will click the "Add" button again to add the 32bit msi file (secRMMInstallx86.msi). If you do not have any 32-bit computers in your environment, you can skip this section.

| treate Application Wizar                                                  | d >                                                                                                    |
|---------------------------------------------------------------------------|----------------------------------------------------------------------------------------------------|
| General<br>General Information<br>Application Catalog<br>Deployment Types | Configure deployment types and the priority in which they will be applied for this application                                        |
| Summary                                                                   | Deployment types include information about the installation method and the source files for this application.                         |
| Progress                                                                  | Deployment types: Increase Priority Decrease Priority                                                                                 |
| Completion                                                                | Filter                                                                                                    |
|                                                                           | Priority     Name     Type     Languages       1     secRMM x64 - Windows Installer (*.msi file)     MSI                              |
|                                                                           | Add Edit Copy Delete  < Previous Next > Summary Cancel                                                                                |
| Ereate Deployment Type                                                    | Wizard X                                                                                                    |
| General<br>Import Information<br>General Information<br>Requirements      | Specify settings for this deployment type                                                                                             |
| Dependencies                                                              | Deproyment types include information about the installation method and source files for this application.                             |
| Summary                                                                   | Type: Windows Installer (*.msi file) ~                                                                                                |
| Progress                                                                  |                                                                                                    |
| Completion                                                                | Automatically identify information about this deployment type from installation files      Location:     Example: \\Server\Share\File |

#### 📷 Open $\times$ Network > sccmr2 > secRMM > secRMMInstallv9.9.0.0 Search secRMMInstallv9.9.0.0 م ተ 5 V iii 🔹 🗾 Organize 🔻 New folder ? Name Туре 📌 Quick access 🛃 secRMMInstallx64.msi Windows Installer Package 💻 This PC 🖶 secRMMInstallx86.msi Windows Installer Package 💣 Network < File name: Windows Installer (\*.msi) secRMMInstallx86.msi $\sim$ $\sim$ Open Cancel 法 Create Deployment Type Wizard $\times$ General enera Specify settings for this deployment type Import Information General Information Requirements Deployment types include information about the installation method and source files for this application. Dependencies Type: Windows Installer (\*.msi file) $\sim$ Summary Progress Automatically identify information about this deployment type from installation files Completion \\sccmr2\secRMM\secRMMInstallv9.9.0.0\secRMMInstallx86.msi Location: Browse. Example: \\Server\Share\File Manually specify the deployment type information Next > Cancel

| Create Deployment Type Wizard Import Information General Information General Information                                                   | ×          |
|----------------------------------------------------------------------------------------------------|------------|
| Import Information         General         Import Information         General Information                                                  |            |
| General Import succeeded General Information General Information                                                                           |            |
| General Information                                                                                                    |            |
| Scheld Mitolination                                                                                                    |            |
| Requirements                                                                                                    |            |
| Dependencies                                                                                                    |            |
| Summary Details:                                                                                                    |            |
| Progress General Information                                                                                                    | ~          |
| Completion Technology Windows Installer (*.msi file)                                                                                       |            |
| Software version:                                                                                                    |            |
|                                                                                                    |            |
| Detection Method<br>Product code: {F3F14202-CB90-4A8C-A6CA-6BA813E805CF}                                                                   |            |
|                                                                                                    |            |
| User Experience                                                                                                    |            |
|                                                                                                    |            |
|                                                                                                    |            |
|                                                                                                    |            |
|                                                                                                    |            |
|                                                                                                    |            |
|                                                                                                    |            |
|                                                                                                    |            |
|                                                                                                    | ~          |
| To modify any details from the imported information, click Next. To exit this wizard without creating the deployment type<br>click Cancel. | ) <b>.</b> |
|                                                                                                    |            |
| < Previous Next > Summary Cance                                                                                                    | 1          |

Change the Name by adding x86 after the word secRMM. Click the "Next" button.

| 法 Create Deployment Type                             | Wizard                           | <u> </u>                                                         | × |
|------------------------------------------------------|----------------------------------|------------------------------------------------------------------|---|
| General Informa                                      | tion                             |                                                                  |   |
| General<br>Import Information<br>General Information | Specify information              | about this deployment type                                       |   |
| Requirements<br>Dependencies<br>Summary<br>Progress  | Name:<br>Administrator comments: | secRMM x86 - Windows Installer (*.msi file)                      |   |
| Completion                                           | Languages:                       | Select                                                           |   |
|                                                      | Specify the installation prog    | gram for this application, and the required installation rights. |   |
|                                                      | Installation program:            | msiexec /i "secRMMInstallx86.msi" /q Browse                      |   |
|                                                      | Run installation program         | as 32-bit process on 64-bit clients.                             |   |
|                                                      | Installation behavior:           | Install for system $\checkmark$                                  |   |
|                                                      |                                  |                                                                  |   |
|                                                      |                                  | < Previous Next > Summary Cancel                                 |   |

| <b>b</b>                                                          | Create Deployment Type Wizard                                                                                                    |
|-------------------------------------------------------------------|----------------------------------------------------------------------------------------------------|
| Requirements                                                      |                                                                                                    |
| General<br>Import Information<br>General Information              | Specify installation requirements for this deployment type                                                                                                    |
| Requirements<br>Dependencies<br>Summary<br>Progress<br>Completion | Specify any requirements, such as hardware features or the operating system version, that devices must have before they<br>can install this deployment type. Configuration Manager verifies that these requirements are met before content is<br>deployed to the device.<br>Requirements: |
|                                                                   | Filter P                                                                                                    |
|                                                                   | Requirement Type Operator Values                                                                                                    |
|                                                                   |                                                                                                    |
|                                                                   | Add Edit Delete                                                                                                    |
|                                                                   | < Previous Next > Summary Cancel                                                                                                    |

| Create Requirement  |       |        | ×      |
|---------------------|-------|--------|--------|
| Category:           |       |        | ~      |
| Condition:          |       |        |        |
| OS Architecture x86 |       | $\sim$ | Create |
| Rule type:          | Value |        | ~      |
|                     |       |        |        |
| Operator:           |       |        |        |
| Equals              |       |        | ~      |
| Value:              |       |        |        |
| 32-bit              |       |        |        |
|                     |       |        |        |
|                     |       |        |        |
|                     |       |        |        |
|                     |       |        |        |
|                     |       | ОК     | Cancel |

The value is 32-bit

| E Create Deployment Type                                                                                    | Wizard                                                                                                    |                                                      |                                                               |                                                          |                                         | ×                                    |
|----------------------------------------------------------------------------------------------------|----------------------------------------------------------------------------------------------------|------------------------------------------------------|---------------------------------------------------------------|----------------------------------------------------------|-----------------------------------------|--------------------------------------|
| General<br>Import Information<br>General Information<br>Requirements<br>Dependencies<br>Summary<br>Progress | Specify installation red<br>Specify any requirements, such<br>can install this deployment type<br>deployed to the device. | quirements<br>n as hardware fe<br>e. Configuration 1 | for this deple<br>atures or the opera<br>Manager verifies the | oyment type<br>ting system version<br>at these requireme | n, that devices m<br>nts are met before | ust have before they<br>e content is |
| Completion                                                                                                  | Requirements:<br>Filter<br>Requirement Type<br>OS Architecture x86                                                        | Operator<br>Equals                                   | Values<br>32-bit                                              | Add                                                      | Edit                                    | Delete                               |

| <b>1</b>                                             | Create Deployment Type Wizard                                                                                   | x |  |  |
|------------------------------------------------------|----------------------------------------------------------------------------------------------------|---|--|--|
| Dependencies                                         |                                                                                                    |   |  |  |
| General<br>Import Information<br>General Information | Specify software dependencies for this deployment type                                                          |   |  |  |
| Requirements                                         | Software dependencies are deployment types that must be installed before this deployment type can be installed. |   |  |  |
| Dependencies                                         |                                                                                                    |   |  |  |
| Summary                                              |                                                                                                    |   |  |  |
| Progress                                             | Software dependencies:                                                                                          |   |  |  |
| Completion                                           | Name Application Deployment Type Automatically Install                                                          |   |  |  |
|                                                      |                                                                                                    |   |  |  |
|                                                      |                                                                                                    |   |  |  |
|                                                      |                                                                                                    |   |  |  |
|                                                      |                                                                                                    |   |  |  |
|                                                      |                                                                                                    |   |  |  |
|                                                      |                                                                                                    |   |  |  |
|                                                      |                                                                                                    |   |  |  |
|                                                      |                                                                                                    |   |  |  |
|                                                      |                                                                                                    |   |  |  |
|                                                      |                                                                                                    |   |  |  |
|                                                      |                                                                                                    |   |  |  |
|                                                      | Add Edit Delete                                                                                                 |   |  |  |
|                                                      |                                                                                                    |   |  |  |
|                                                      |                                                                                                    |   |  |  |
|                                                      | < Previous Next > Summary Cancel                                                                                | 1 |  |  |

| 🚞 Create Deployment Type                                                                                                  | Wizard                                                                                                    | ×  |
|----------------------------------------------------------------------------------------------------|----------------------------------------------------------------------------------------------------|----|
| Summary                                                                                                    |                                                                                                    |    |
| General<br>Import Information<br>General Information<br>Requirements<br>Dependencies<br>Summary<br>Progress<br>Completion | Details:         Deneral Information:                                                                          |    |
|                                                                                                    | To change these settings, click Previous. To apply the settings, click Next.  < Previous Next > Summary Cancel | el |

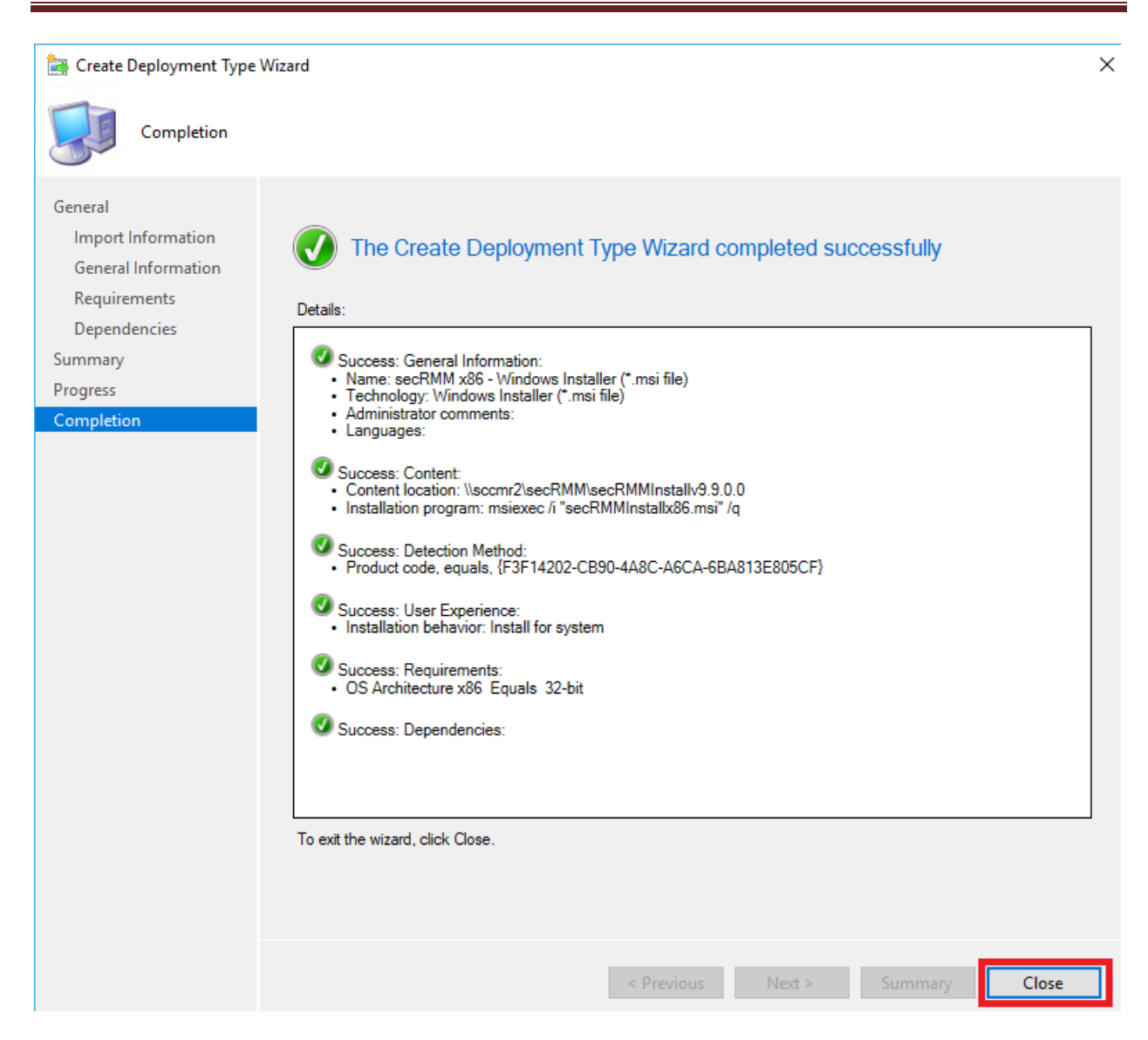

| <b>t</b>                                                                  | Create Application Wizard                                                                                                    | x |
|---------------------------------------------------------------------------|----------------------------------------------------------------------------------------------------|---|
| Deployment Typ                                                            | pes                                                                                                    |   |
| General<br>General Information<br>Application Catalog<br>Deployment Types | Configure deployment types and the priority in which they will be applied for this application<br>Deployment types include information about the installation method and the source files for this application. |   |
| Progress                                                                  | Deployment types: Increase Priority Decrease Priority                                                                                                    |   |
| Completion                                                                | Eltar                                                                                                    | 5 |
|                                                                           | Priority         Name         Type         Languages           1         secRMM x64 - Windows Installer (*.msi file)         MSI           2         secRMM x86 - Windows Installer (*.msi file)         MSI    |   |
|                                                                           | Add Edit Copy Delete                                                                                                    |   |
|                                                                           | < Previous Next > Summary Cancel                                                                                                    |   |
| i Create Application Wizard                           | d                                                                                                    | × |
|-------------------------------------------------------|----------------------------------------------------------------------------------------------------|---|
| Summary                                               |                                                                                                    |   |
| General<br>General Information<br>Application Catalog | Confirm the settings for this application                                                                                                    |   |
| Deployment Types                                      | Details:                                                                                                    |   |
| Summary<br>Progress<br>Completion                     | General Information:         • Application name: secRMM v9.9.0.0         • Administrator comments:         • Publisher: Squadra Technologies         • Software version: 9.9.0.0         • Optional reference:         Categories:         Owners:         • Administrator         Support contacts:         • Administrator         Support contacts:         • Administrator         Support contacts:         • Administrator         Deployment type names:         • secRMM x84 - Windows Installer (*.msi file)         • secRMM x86 - Windows Installer (*.msi file)         • secRMM x86 - Windows Installer (*.msi file) |   |
|                                                       | To change these settings, click Previous. To apply the settings, click Next.                                                                                                    |   |
|                                                       |                                                                                                    |   |
|                                                       | < Previous Next > Summary Cance                                                                                                    | ł |

|                                                                                                    | Create Application Wizard        | x |
|----------------------------------------------------------------------------------------------------|----------------------------------|---|
| Progress                                                                                                    |                                  |   |
| General<br>General Information<br>Application Catalog<br>Deployment Types<br>Summary<br>Progress<br>Completion | Status: Working                  |   |
|                                                                                                    | < Previous Next > Summary Cancel |   |

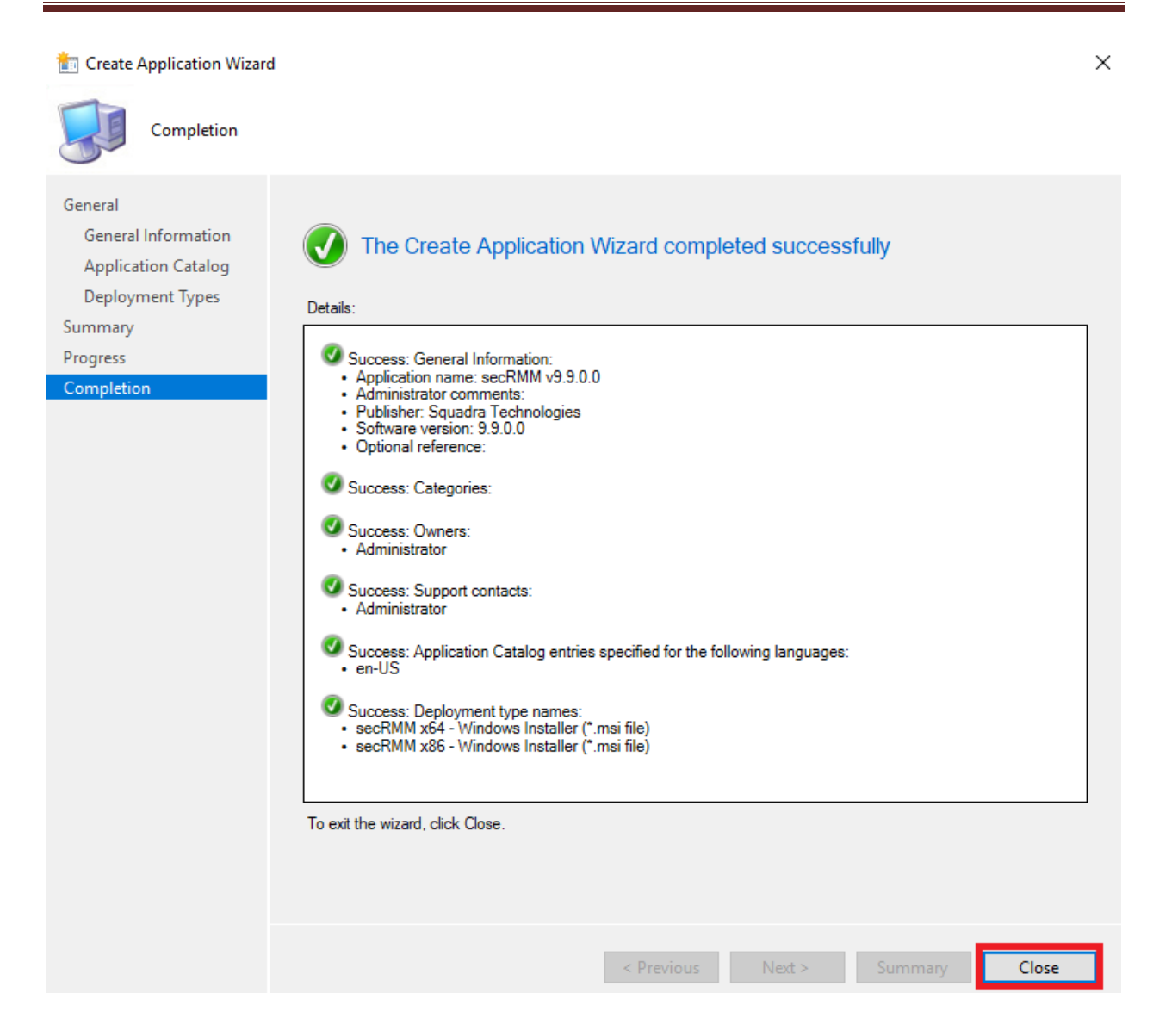

| P            |                     | Folder Tools        | System          | Center Cor             | nfiguration Manager (Con                | nected to SQT - Squ                | adra Technologies)  |                             |
|--------------|---------------------|---------------------|-----------------|------------------------|-----------------------------------------|------------------------------------|---------------------|-----------------------------|
| •            | Home                | Folder              |                 |                        |                                         |                                    |                     |                             |
| Create       | Feedback            | Saved<br>Searches • | Man<br>A        | age Access<br>accounts | Create Prestaged Co<br>Revision History | ntent File trans<br>Cre<br>Deploym | ► Reinstat          | e Copy<br>Refresh<br>Delete |
|              | Feedback            | Search              |                 |                        |                                         | Application                        |                     |                             |
| ←→           | •                   | ∖ ► Softwar         | e Libra         | ry ► Ov                | erview 🕨 Application M                  | lanagement 🕨 Ap                    | pplications 🕨 secRM | ИМ                          |
| Software     | Library             |                     | <               | secRMM                 | 1 items                                 |                                    |                     |                             |
| 4 💣 o        | Overview     Search |                     |                 |                        |                                         |                                    |                     |                             |
| - 🖌 🚞        | Application         | Management          |                 | lcon                   | Name                                    | Deployment Type                    | s Deployments       | Status                      |
| Applications |                     |                     | secRMM v9.9.0.0 | 2                      | 0                                       | Active                             |                     |                             |
|              | 📋 secRMN            | N                   | =               |                        |                                         |                                    |                     |                             |

### secRMM License file

The secRMM license file needs to be copied to each computer running secRMM in your environment. You receive the secRMM license file from Squadra Technologies. If you are deploying secRMM with SCCM for a test and do not yet have a secRMM license file, you can skip this step. secRMM will run (fully functional) for 30 days. Once you do get a secRMM license file, you can come back to this section.

Under the network share we created earlier (in the section titled "Prepare the SCCM server" above), we created a subdirectory named <u>\\sccmr2\secRMM\secRMMLicense</u>

(C:\\_SCCMAppDeployments\secRMM\secRMMLicense).

Put the secRMM license file you received from Squadra Technologies into this directory. Your secRMM license file will have a name similar to your domain name. In this document (for example purposes), we will use the name **CONTOSO.com.lic** for the secRMM license file. Be sure though that you change **CONTOSO.com.lic** to be the actual file name you received from Squadra Technologies (we will point out each place you need to make a change below).

### Scripts to copy the license file

The secRMM SCCM license file is deployed using a script (cmd file). The install and uninstall scripts are in the secRMMDeployment.zip (in the Licensing\SCCM directory) which you can download from the Squadra Technologies web site. Since they are so short, if you prefer, you can just copy and paste them from below. If you use the files from the secRMMDeployment.zip file, make sure you still edit them and change the MyDomain.lic to the name of your secRMM license file as shown below. In the screenshots below, we will use CONTOSO.com.lic as our secRMM license file.

If you choose to just copy and paste the scripts, using notepad (or another editor such as Visual Studio), create a file named secRMMLicenseInstall.cmd in the same directory where you put your secRMM license file: <u>\\sccmr2\secRMM\secRMMLicense</u>

(C:\\_SCCMAppDeployments\secRMM\secRMMLicense).

\*\*\* Intentionally blank so script below is on a single page \*\*\*

Be sure to change MyDomain.lic in the script below to be the name of your secRMM license file.

### Cut and paste the following text into the file named secRMMLicenseInstall.cmd:

```
set license=MyDomain.lic
@ECHO OFF
setlocal enabledelayedexpansion
setlocal enableextensions
for /f "tokens=* delims= " %%a in ("%license%") do set license=%%a
for /l %%a in (1,1,260) do if "!license:~-1!"==" " set license=!license:~0,-1!
set log="%~dp0Install.log"
set KEY NAME=HKLM\SOFTWARE\Microsoft\MMC\SnapIns\FX:{4bbd4ebc-d808-4efc-b0a6-83c62e4ac931}
set VALUE NAME=ApplicationBase
FOR /F "usebackq skip=2 tokens=1-4" %%A IN (`REG QUERY %KEY NAME% /v %VALUE NAME% 2^>nul`) DO (
   set secRMMDir=%%C %%D
if defined secRMMDir (
   @echo secRMM is installed at %secRMMDir% > %log%
       @echo Using %license% as the secRMM license file >> %log%
       if exist "%~dp0%license%" (
               @echo copy "%~dp0%license%" "%secRMMDir%%license%" /y >> %log%
               copy "%~dp0%license%" "%secRMMDir%%license%" /y
               if not exist "%secRMMDir%%license%" (
               @echo license file "%secRMMDir%%license%" does not exist, copy failed. >> %log%
                      exit 8
               ) else (
                      call :log
               )
       ) else (
               @echo license file "%~dp0%license%" does not exist. >> %log%
               exit 9
       )
) else (
   @echo "%KEY NAME:"=%\%VALUE NAME%" not found, meaning secRMM is not installed. > %log%
       exit 10
)
goto :EOF
```

:log SET MESSAGE=secRMM license file deployed by SCCM. SET SECRMMLOGID=3 SET MESSAGEID=300 SET EVENTLEVEL=4 WMIC /Namespace:\\root\cimv2\secrmm path secRMMWMIProvider call WriteToNTEventLog ^ "%MESSAGE%", %SECRMMLOGID%, %MESSAGEID%, %EVENTLEVEL% exit /b

\*\*\* Intentionally blank so script below is on a single page \*\*\*

Using notepad (or another editor such as Visual Studio), create a file named secRMMLicenseUninstall.cmd in the same directory where you put your secRMM license file: <u>\\sccmr2\secRMM\secRMMLicense</u> (C:\\_SCCMAppDeployments\secRMM\secRMMLicense).

Be sure to change MyDomain.lic in the script below to be the name of your secRMM license file.

### Cut and paste the following text into the file named secRMMLicenseUninstall.cmd:

```
set license=MyDomain.lic
@ECHO OFF
setlocal enabledelayedexpansion
setlocal enableextensions
for /f "tokens=* delims= " %%a in ("%license%") do set license=%%a
for /1 %%a in (1,1,260) do if "!license:~-1!"==" " set license=!license:~0,-1!
set log="%~dp0Uninstall.log"
set KEY NAME=HKLM\SOFTWARE\Microsoft\MMC\SnapIns\FX:{4bbd4ebc-d808-4efc-b0a6-83c62e4ac931}
set VALUE NAME=ApplicationBase
FOR /F "usebackg skip=2 tokens=1-4" %%A IN (`REG QUERY %KEY NAME% /v %VALUE NAME% 2^>nul`) DO (
   set secRMMDir=%%C %%D
if defined secRMMDir (
    @echo secRMM is installed at %secRMMDir% > %log%
       @echo Using %license% as the secRMM license file >> %log%
       if exist "%secRMMDir%%license%" (
               @echo del "%secRMMDir%%license%" /f /q >> %log%
               del "%secRMMDir%%license%" /f /q
               if exist "%secRMMDir%%license%" (
                      @echo license file "%secRMMDir%%license%" exists, delete failed. >> %log%
                      exit 8
               )
       ) else (
               @echo license file "%secRMMDir%%license%" does not exist. >> %log%
       )
) else (
   @echo "%KEY NAME:"=%\%VALUE NAME%" not found, meaning secRMM is not installed. > %log%
```

The screenshot below is what the secRMMLicense directory should look like (except you will have your secRMM license file instead of CONTOSO.com.lic).

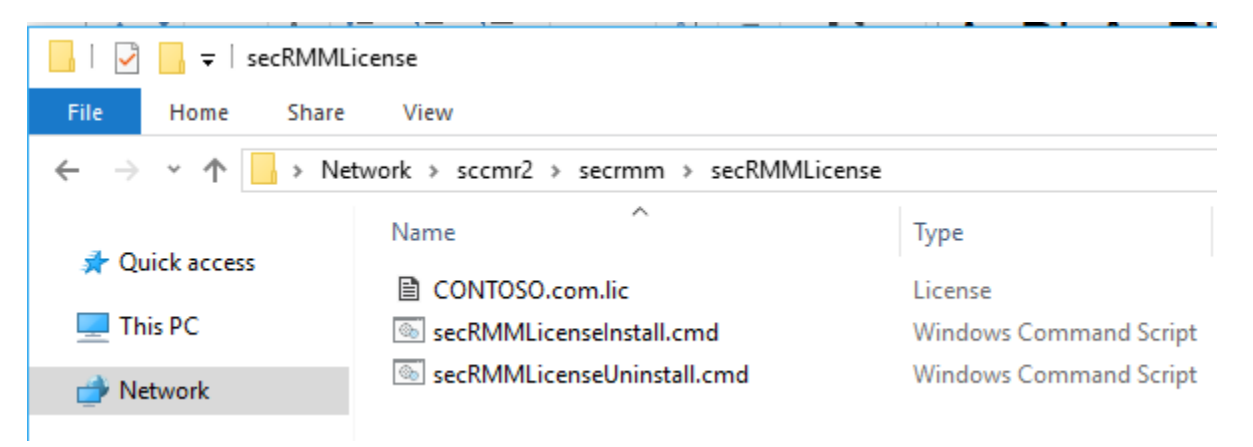

Now, we will create another SCCM Application to deploy the secRMM License file to the computers in your environment. Press the "Create Application" button on the SCCM Console ribbon bar when you have the Software Library->Application Management->Applications->secRMM clicked.

The "Create Application Wizard" will display. Select the "Manually specify the application installation" and click the Next button.

| 3                                                     | Create Application Wizard                                                                                                    |
|-------------------------------------------------------|----------------------------------------------------------------------------------------------------|
| General                                               |                                                                                                    |
| General Information                                   | Specify settings for this application                                                                                                    |
| Deployment Types<br>iummary<br>Progress<br>Completion | Applications contain software that you can deploy to users and devices in your Configuration Manager environment.<br>Applications can contain multiple deployment types that customize the installation behavior of the application. |
|                                                       | O Automatically detect information about this application from installation files:                                                                                                    |
|                                                       | Type: Windows Installer (* mai File) v Location Location Example: \\Server\Share\File                                                                                                    |
|                                                       | Manually specify the application information                                                                                                    |
|                                                       |                                                                                                    |
|                                                       |                                                                                                    |
|                                                       | < Previous Next > Summary Cancel                                                                                                    |

On the "General Information" page, specify the application name (we used "secRMM License file"). There are other optional fields you can fill in based on your SCCM processes.

| 1                                                     | Cre                           | eate Application Wizard                                                               |
|-------------------------------------------------------|-------------------------------|---------------------------------------------------------------------------------------|
| General Informat                                      | tion                          |                                                                                       |
| General<br>General Information<br>Application Catalog | Specify information           | about this application                                                                |
| Deployment Types                                      | Name:                         | secRMM License file                                                                   |
| Summary<br>Progress                                   | Administrator comments:       |                                                                                       |
| Completion                                            | Publisher:                    | Software version:                                                                     |
|                                                       | Optional reference:           |                                                                                       |
|                                                       | Administrative categories:    | Select                                                                                |
|                                                       | Date published:               | 3/28/2015                                                                             |
|                                                       | Allow this application to     | be installed from the Install Application task sequence action without being deployed |
|                                                       | Specify the administrative us | sers who are responsible for this application.                                        |
|                                                       | Owners:                       | Administrator Browse                                                                  |
|                                                       | Support contacts:             | Administrator Browse                                                                  |
|                                                       |                               |                                                                                       |
|                                                       |                               |                                                                                       |
|                                                       |                               |                                                                                       |
|                                                       |                               | < Previous Next > Summary Cancel                                                      |

| <b>t</b>                       | Create A                                                                      | pplication Wizard                                                                                                    | x |
|--------------------------------|-------------------------------------------------------------------------------|----------------------------------------------------------------------------------------------------|---|
| Application Cata               | alog                                                                          |                                                                                                    |   |
| General<br>General Information | Specify the Configuration                                                     | Manager Application Catalog entry                                                                                                    |   |
| Deployment Types<br>Summary    | Specify information about how you v<br>To provide information in a specific I | want to display this application to users when they browse the Application Catalog<br>language, select the language before you enter a description. |   |
| Progress<br>Completion         | Selected language:                                                            | English (United States) default                                                                                                    |   |
|                                | Localized application name:                                                   | secRMM License file                                                                                                    | ] |
|                                | User categories:                                                              | Edit                                                                                                    |   |
|                                | User documentation:                                                           | Browse                                                                                                    |   |
|                                | Link text:                                                                    |                                                                                                    | ] |
|                                | Privacy URL:                                                                  |                                                                                                    | ] |
|                                | Localized description:                                                        |                                                                                                    |   |
|                                |                                                                               | <u>^</u>                                                                                                    |   |
|                                | Keywords:                                                                     |                                                                                                    |   |
|                                |                                                                               | Desure                                                                                                    | ] |
|                                |                                                                               | browse                                                                                                    |   |
|                                | Display this as a featured app an                                             | nd highlight it in the company portal                                                                                                    |   |
|                                |                                                                               |                                                                                                    |   |
|                                |                                                                               | < Previous Next > Summary Cancel                                                                                                    |   |

| <b>t</b>                                                                  | Create Applicatio                                                                                    | n Wizard                         |                                         | x |
|---------------------------------------------------------------------------|----------------------------------------------------------------------------------------------------|----------------------------------|-----------------------------------------|---|
| Deployment Typ                                                            | pes                                                                                                  |                                  |                                         |   |
| General<br>General Information<br>Application Catalog<br>Deployment Types | Configure deployment types and t<br>application<br>Deployment types include information about the in | he priority in which they v      | vill be applied for this                |   |
| Summary<br>Progress                                                       | Deployment types:                                                                                    | Increase Priority                | Decrease Priority                       | 1 |
| Completion                                                                | Filter                                                                                               | increase r noncy                 | 000000000000000000000000000000000000000 |   |
|                                                                           | Priority Name Type Languages<br>There are                                                            | a no items to show in this view. | Copy Delete                             |   |
|                                                                           |                                                                                                    | < Previous Next >                | Summary Cancel                          |   |

| 5                                                                                                    | Create Deployment Type Wizard                                                                                                    | x |
|----------------------------------------------------------------------------------------------------|----------------------------------------------------------------------------------------------------|---|
| General                                                                                                    |                                                                                                    |   |
| General Information<br>Content<br>Detection Method<br>User Experience<br>Requirements<br>Dependencies<br>Summary<br>Progress<br>Completion | Specify settings for this deployment type         Deployment types include information about the installation method and source files for this application.         Type: | > |
|                                                                                                    | < Previous Next > Summary Cance                                                                                                    |   |

| <b>a</b>                            | Create Deployment Type Wizard                                                                                                    | ×        |
|-------------------------------------|----------------------------------------------------------------------------------------------------|----------|
| General Informat                    | stion                                                                                                    |          |
| General<br>General Information      | Specify general information for this deployment type                                                                                               |          |
| Detection Method<br>User Experience | Applications can have any number of deployment types. Deployment types include links to content and setti<br>specify how the content is delivered. | ngs that |
| Requirements<br>Dependencies        | Name: secRMM License file                                                                                                    |          |
| Summary<br>Progress                 |                                                                                                    | ÷        |
| Completion                          | Languages:                                                                                                    | ict      |
|                                     |                                                                                                    |          |
|                                     |                                                                                                    |          |
|                                     |                                                                                                    |          |
|                                     |                                                                                                    |          |
|                                     |                                                                                                    |          |
|                                     | Communication Communication                                                                                                    | Cancel   |
|                                     | < Previous Next > Summary                                                                                                    | Cancel   |

| <b>b</b>                            | Create Deployment Type Wizard                                                                                                    | x |
|-------------------------------------|----------------------------------------------------------------------------------------------------|---|
| Content                             |                                                                                                    |   |
| General<br>General Information      | Specify information about the content to be delivered to target devices                                                                                                    |   |
| Detection Method<br>User Experience | Specify the location of the deployment type's content and other settings that control how content is delivered to target devices. All the contents in the path specified will be delivered.                                                                                                    |   |
| Requirements<br>Dependencies        | Content location: Browse  Persist content in the client cache                                                                                                    |   |
| Progress<br>Completion              | Allow clients to share content with other clients on the same subnet<br>This option allows clients that use Windows BranchCache to download content from on-premises distribution points.<br>Content downloads from cloud-based distribution points can always be shared by clients that use Windows<br>BranchCache. |   |
|                                     | Specify the command used to install this content.                                                                                                    |   |
|                                     | Installation program:<br>Installation start in:<br>Configuration Manager can remove installations of this content if an uninstall program is specified below.                                                                                                    |   |
|                                     | Uninstall program: Browse<br>Uninstall start in: Browse Browse                                                                                                    |   |
|                                     | < Previous Next > Summary Cancel                                                                                                    |   |

|                                     | Create Deployment Type Wizard                                                                                                    |
|-------------------------------------|----------------------------------------------------------------------------------------------------|
| Content                             |                                                                                                    |
| Content                             |                                                                                                    |
| General                             | Specify information about the content to be delivered to target devices                                                                                                    |
| General Information<br>Content      |                                                                                                    |
| Detection Method<br>User Experience | Specify the location of the deployment type's content and other settings that control how content is delivered to target devices. All the contents in the path specified will be delivered.                                                  |
| Requirements                        | Content location: Browse                                                                                                    |
| Summary                             | Persist content in the client cache                                                                                                    |
| Progress                            | $\checkmark$ Allow clients to share content with other clients on the same subnet                                                                                                    |
| Completion                          | This option allows clients that use Windows BranchCache to download content from on-premises distribution points.<br>Content downloads from cloud-based distribution points can always be shared by clients that use Windows<br>BranchCache. |
|                                     | Specify the command used to install this content.                                                                                                    |
|                                     | Installation program: Browse                                                                                                    |
|                                     | Installation start in:                                                                                                    |
|                                     |                                                                                                    |
|                                     | Uninstall program: Browse                                                                                                    |
|                                     |                                                                                                    |
|                                     | Run installation and uninstall program as 32-bit process on 64-bit clients.                                                                                                    |
|                                     |                                                                                                    |
|                                     | < Previous Next > Summary Cancel                                                                                                    |
|                                     |                                                                                                    |
| 法 Select Folder                     | ×                                                                                                    |
| ← → × ↑ 📘 > Ne                      | etwork > SCCMR2 > secRMM > secRMMLicense v 🖸 Search secRMMLicense 🔎                                                                                                    |
| Organize 🔻 New fold                 | er 🔠 🔻 ?                                                                                                    |
| 📌 Quick access                      | Name Date modified Type Size                                                                                                    |
| _MyCorporation 🖈                    | No items match your search.                                                                                                    |
|                                     |                                                                                                    |
|                                     |                                                                                                    |
|                                     | <                                                                                                    |
| Folde                               | er: secRMMLicense                                                                                                    |
|                                     | Select Folder Cancel                                                                                                    |
|                                     |                                                                                                    |

| <b>b</b>                            | Create Deployment Type Wizard                                                                                                    | X |
|-------------------------------------|----------------------------------------------------------------------------------------------------|---|
| Content                             |                                                                                                    |   |
| General<br>General Information      | Specify information about the content to be delivered to target devices                                                                                                    |   |
| Detection Method<br>User Experience | Specify the location of the deployment type's content and other settings that control how content is delivered to target devices. All the contents in the path specified will be delivered.                                                  |   |
| Requirements                        | Content location: \\sccmr2\secRMM\secRMMLicense Browse                                                                                                    |   |
| Summary                             | Persist content in the client cache                                                                                                    |   |
| Progress                            | ✓ Allow clients to share content with other clients on the same subnet                                                                                                    |   |
| Completion                          | This option allows clients that use Windows BranchCache to download content from on-premises distribution points.<br>Content downloads from cloud-based distribution points can always be shared by clients that use Windows<br>BranchCache. |   |
|                                     | <b>2.</b>                                                                                                    |   |
|                                     | Specify the command used to install this content.                                                                                                    |   |
|                                     | Installation program: Browse                                                                                                    |   |
|                                     | Installation start in:                                                                                                    |   |
|                                     | Configuration Manager can remove installations of this content if an uninstall program is specified below.                                                                                                    |   |
|                                     | Uninstall program: Browse                                                                                                    |   |
|                                     | Uninstall start in:                                                                                                    |   |
|                                     | Run installation and uninstall program as 32-bit process on 64-bit clients.                                                                                                    |   |
|                                     | < Previous Next > Summary Cancel                                                                                                    |   |

| 🚞 Open                                       |            |             |                  |                        |              |                                                                 | × |
|----------------------------------------------|------------|-------------|------------------|------------------------|--------------|-----------------------------------------------------------------|---|
| $\leftarrow \rightarrow \checkmark \uparrow$ | > Networ   | rk > SCCMR2 | > secRMM > secRM | MLicense 🗸 🧹           | Sea را       | rch secRMMLicense                                               | P |
| Organize 🔻                                   | New folder |             |                  |                        |              |                                                                 | ? |
| 🖈 Ouick acces                                | is N       | lame        | ^                | Туре                   |              | Size                                                            |   |
| This PC                                      | -          |             | Ν                | o items match your sea | rch.         |                                                                 |   |
| 💣 Network                                    |            |             |                  |                        |              |                                                                 |   |
|                                              | <          |             |                  |                        |              |                                                                 | > |
|                                              | File name: |             |                  |                        | V Exe<br>Eve | ecutable Files (*.exe)<br>acutable Files (*.exe)<br>Files (*.*) |   |

#### $\times$ 📷 Open > Network > SCCMR2 > secRMM > secRMMLicense v ∂ Search secRMMLicense Q New folder HEE 🔻 Organize 🔻 2 Pictures Name Туре 📑 Videos CONTOSO.com.lic License 🏣 Local Disk (C:) secRMMLicenseInstall.cmd Windows Command Script Recovery (D:) secRMMLicenseUninstall.cmd Windows Command Script 🔿 Network Ų. < File name: secRMMLicenseInstall.cmd All Files (\*.\*) ~ 1 Open Cancel 📑 Create Deployment Type Wizard $\times$ Content General Specify information about the content to be delivered to target devices General Information Content Specify the location of the deployment type's content and other settings that control how content is delivered to target Detection Method devices. All the contents in the path specified will be delivered. User Experience Requirements Content location: \\SCCMR2\secRMM\secRMMLicense Browse. Dependencies Persist content in the client cache Summary Allow clients to share content with other clients on the same subnet Progress Completion This option allows clients that use Windows BranchCache to download content from on-premises distribution points. Content downloads from cloud-based distribution points can always be shared by clients that use Windows BranchCache. Specify the command used to install this content. "secRMMLicenseInstall.cmd" Installation program: Browse. Installation start in: Configuration Manager can remove installations of this content if an uninstall program is specified below. Uninstall program: Browse. Uninstall start in: Run installation and uninstall program as 32-bit process on 64-bit clients. < Previous Next > Cancel

| 📷 Open                                           |                                      |                             |                          | ×      |
|--------------------------------------------------|--------------------------------------|-----------------------------|--------------------------|--------|
| $\leftarrow \rightarrow \neg \uparrow \Box$      | Network > SCCMR2 > secRMM > secRM    | MLicense v さ                | Search secRMMLicense     | م      |
| Organize 🔻 New f                                 | folder                               |                             |                          | •      |
| 10.11                                            | Name                                 | Туре                        | Size                     |        |
| Y Quick access                                   | Ν                                    | lo items match your search. |                          |        |
| 💻 This PC                                        |                                      |                             |                          |        |
| 💣 Network                                        |                                      |                             |                          |        |
|                                                  |                                      |                             |                          |        |
|                                                  | <                                    |                             |                          | >      |
| Fi                                               | ile name:                            | ~                           | Executable Files (*.exe) | ~      |
|                                                  |                                      |                             | Executable Files (*.exe) |        |
|                                                  |                                      |                             |                          | a      |
| ta Open                                          |                                      |                             |                          | ~      |
| ing Open                                         |                                      |                             |                          | ^      |
| $\leftarrow \rightarrow \land \uparrow \square $ | Network > SCCMR2 > secRMM > secRM    | MMLicense v ඊ               | Search secRMMLicense     | م<br>ر |
| Organize 🔻 New                                   | folder                               |                             | ·                        | □■ ?   |
| > 📰 Pictures                                     | ^ Name                               | Туре                        |                          |        |
| 🔰 📑 Videos                                       | CONTOSO.com.lic                      | License                     |                          |        |
| 🔰 🏣 Local Disk (C:)                              | secRMMLicenseInstall.cmd             | Windows Command Scrip       | ot                       |        |
| 🗧 👝 Recovery (D:)                                | secRMMLicenseUninstall.cmd           | Windows Command Scrip       | ot                       |        |
| 🔿 💣 Network                                      |                                      |                             |                          |        |
|                                                  | v <                                  |                             |                          | >      |
| F                                                | ile name: secRMMLicenseUninstall.cmd | ~                           | All Files (*.*)          | ~      |
|                                                  |                                      |                             | Open                     | Cancel |
|                                                  |                                      |                             | · · · ·                  |        |

| 法 Create Deployment Type                       | Wizard                                                                                | ×                                                                                                    |
|------------------------------------------------|---------------------------------------------------------------------------------------|----------------------------------------------------------------------------------------------------|
| Content                                        |                                                                                       |                                                                                                    |
| General<br>General Information                 | Specify information al                                                                | bout the content to be delivered to target devices                                                                                                    |
| Content<br>Detection Method<br>User Experience | Specify the location of the depl<br>devices. All the contents in the                  | loyment type's content and other settings that control how content is delivered to target<br>path specified will be delivered.                                    |
| Requirements<br>Dependencies                   | Content location:                                                                     | \\SCCMR2\secRMM\secRMMLicense Browse                                                                                                    |
| Summary                                        | Persist content in the client                                                         | cache                                                                                                    |
| Progress                                       | Allow clients to share conte                                                          | ent with other clients on the same subnet                                                                                                    |
| Completion                                     | This option allows clients that u<br>Content downloads from cloud<br>BranchCache.<br> | use Windows BranchCache to download content from on-premises distribution points.<br>I-based distribution points can always be shared by clients that use Windows |
|                                                | Installation program:                                                                 | "secRMMLicenseInstall.cmd" Browse                                                                                                    |
|                                                | Installation start in:                                                                |                                                                                                    |
|                                                | Configuration Manager can rem                                                         | nove installations of this content if an uninstall program is specified below.                                                                                    |
|                                                | Uninstall program:                                                                    | "secRMMLicenseUninstall.cmd" Browse                                                                                                    |
|                                                | Uninstall start in:                                                                   |                                                                                                    |
|                                                | Run installation and uninstallation                                                   | all program as 32-bit process on 64-bit clients.                                                                                                    |
|                                                |                                                                                       | < Previous Next > Summary Cancel                                                                                                    |

| 6                                                   | Create Deployment Type Wizard                                                                                                    | x |
|-----------------------------------------------------|----------------------------------------------------------------------------------------------------|---|
| Detection Metho                                     | od                                                                                                    |   |
| General<br>General Information<br>Content           | Specify how this deployment type is detected                                                                                                    |   |
| Detection Method<br>User Experience<br>Requirements | Specify how Configuration Manager determines whether this deployment type is already present on a device. This<br>detection occurs before the content is installed or when software inventory data is collected. |   |
| Dependencies                                        | Configure rules to detect the presence of this deployment type:                                                                                                    |   |
| Summary                                             | Connector ( Clause ) Add Clause                                                                                                    |   |
| Progress                                            | Edit Clause                                                                                                    |   |
| Completion                                          | Delete Clause                                                                                                    | 5 |
|                                                     |                                                                                                    | _ |
| 4                                                   |                                                                                                    |   |
|                                                     | •                                                                                                    |   |
|                                                     |                                                                                                    |   |
|                                                     |                                                                                                    |   |
|                                                     |                                                                                                    |   |
|                                                     | Group                                                                                                    |   |
|                                                     | Ungroup                                                                                                    |   |
| -                                                   | Use a custom script to detect the presence of this deployment type:                                                                                                    |   |
| -                                                   | Script type: Edit                                                                                                    |   |
| 2                                                   | Script length:                                                                                                    | _ |
|                                                     |                                                                                                    |   |
| i                                                   |                                                                                                    |   |
|                                                     | < Previous Next > Summary Cance                                                                                                    | I |
|                                                     |                                                                                                    | _ |

| 📃 Detection Rule                                                       |                                                                                                    | ×      |
|------------------------------------------------------------------------|----------------------------------------------------------------------------------------------------|--------|
| Create a rule that indic                                               | ates the presence of this application.                                                                                                    |        |
| Setting Type:                                                          | File System                                                                                                    | $\sim$ |
| Specify the file or folde                                              | r to detect this application.                                                                                                    |        |
| Туре:                                                                  | File ~                                                                                                    |        |
| Path:                                                                  | Browse                                                                                                    |        |
| File or folder name:                                                   | •                                                                                                    | •      |
| <ul> <li>The file system sett</li> <li>The file system sett</li> </ul> | This file or folder is associated with a 32-bit application on 64-bit systems.<br>uncheck<br>ing must exist on the target system to indicate presence of this application<br>ing must satisfy the following rule to indicate the presence of this application |        |
| Property:                                                              | Date Modified ~                                                                                                    |        |
| Operator:                                                              | Equals                                                                                                    |        |
| Value:                                                                 |                                                                                                    |        |
|                                                                        |                                                                                                    |        |
|                                                                        | OK Cancel                                                                                                    |        |

On the "Browse File System", we want to specify the directory where secRMM is installed. The default installation directory is C:\Program Files\secRMM. The file name we will use is the secRMM license file name. For this document, we use CONTOSO.lic but you will use the file name you received from Squadra Technologies. If you don't have secRMM installed on the computer where you are running the SCCM console, then you can just manually type in the information (i.e. the "Path" and "file or folder name" on the Window/dialog named "Detection Rule" (see the screen shot below).

| Browse File | e System                 |                   |                        |                        |       | × |
|-------------|--------------------------|-------------------|------------------------|------------------------|-------|---|
| Computer    | name:                    |                   | Connect                |                        |       |   |
| Folders:    |                          | Files:            |                        |                        |       |   |
|             | Reference A 🔺            | Name              | Date Modified          | Туре                   | Size  | ^ |
|             | rempl     SefeNet        | Contoso.com.lic   | 12/27/2015 11:32:22 AM | License                | 0.13  |   |
|             | E sec RMM                | en average and an | 6/21/2016 4:13:44 PM   | Application extension  | 497   |   |
|             |                          | PID               | 1/12/2018 3:09:46 PM   | File                   | 0.00  |   |
|             | Synaptics                | secRMM.bin        | 12/21/2017 1:16:42 PM  | BIN File               | 6.72  |   |
|             | System Cent              | secRMM.cat        | 7/10/2017 8:39:02 AM   | Security Catalog       | 10.2  |   |
|             |                          | ⊚ secRMM.inf      | 7/10/2017 8:39:02 AM   | Setup Information      | 3.21  |   |
|             | 🗄 💋 UNP                  | 🔬 secRMM.ini      | 12/20/2017 8:57:12 AM  | Configuration settings | 1.35  |   |
|             | 🕀 🚺 Update Serv          | secRMM.stg        | 1/10/2018 12:13:38 PM  | STG File               | 3.50  |   |
|             | 🕀 🕗 USBPcap              | 🔊 secRMM.sys      | 7/10/2017 8:39:02 AM   | System file            | 24.1  |   |
|             | 🗄 🖌 Validity Sens        | 🖏 secRMM1.dll     | 12/21/2017 1:17:54 PM  | Application extension  | 2,05  |   |
|             | 🗄 🕗 🗾 Windows De         | secRMM10.dll      | 12/21/2017 1:01:58 PM  | Application extension  | 54.5  |   |
|             | 🗄 🚽 Windows De           | secRMM11.dll      | 12/21/2017 1:03:46 PM  | Application extension  | 427   |   |
|             | 🕀 📶 Windows Ide          | 🐝 secRMM13.dll    | 12/21/2017 1:04:02 PM  | Application extension  | 172   |   |
|             | H Windows Ma             | 🖏 secRMM14.dll    | 12/21/2017 1:15:44 PM  | Application extension  | 544   |   |
|             | Windows Me               | secRMM15x64.dll   | 12/21/2017 1:03:24 PM  | Application extension  | 60.0  |   |
|             | Windows ML               | secRMM15x86.dll   | 12/21/2017 1:03:34 PM  | Application extension  | 47.0  |   |
|             | Windows N I              | secRMM16.exe      | 12/21/2017 1:03:38 PM  | Application            | 78.0  |   |
|             | Windows Fn               | secRMM17.dll      | 12/21/2017 1:11:16 PM  | Application extension  | 185   |   |
|             | Windows Po               | secRMM18.dll      | 12/21/2017 1:11:42 PM  | Application extension  | 88.5  |   |
|             | Windows Sic              | secRMM19.dll      | 12/21/2017 1:12:04 PM  | Application extension  | 115   |   |
|             | H- WindowsApr            | SecRMM2.dll       | 12/21/2017 1:03:02 PM  | Application extension  | 72.5  |   |
|             | H-WindowsPov             | secRMM20x64.dll   | 12/21/2017 1:12:54 PM  | Application extension  | 155   |   |
|             | . WinRAR                 | secRMM20x86.dll   | 12/21/2017 1:13:10 PM  | Application extension  | 114   |   |
|             | 🕀 📝 Wireshark            | secRMM21x64.dll   | 12/21/2017 1:13:32 PM  | Application extension  | 110   |   |
|             | 🗄 🚺 Zero G Regi:         | secRMM21x86.dll   | 12/21/2017 1:13:42 PM  | Application extension  | 85.0  |   |
| 6           | 🗄 📈 Program Files (x 🛛 🖌 | secRMM22x64.dll   | 12/21/2017 1:13:52 PM  | Application extension  | 104   |   |
| <           | >                        | secRMM22x86 dll   | 12/21/2017 1-14-02 PM  | Application extension  | 76.0  | Υ |
|             |                          |                   |                        | ОК                     | Cance | 4 |

Make sure the checkbox is not checked.

| 📃 Detection Rule           |                                                                                           | × |
|----------------------------|-------------------------------------------------------------------------------------------|---|
| Create a rule that indica  | ates the presence of this application.                                                    |   |
| Setting Type:              | File System                                                                               | ~ |
| Specify the file or folder | to detect this application.                                                               |   |
| Type:                      | File ~                                                                                    |   |
| Path:                      | %ProgramFiles%\secRMM Browse                                                              | ] |
| File or folder name:       | contoso.com.lic                                                                           |   |
|                            | This file or folder is associated with a 32-bit application on 64-bit systems.<br>uncheck | , |
| The file system setting    | ng must exist on the target system to indicate presence of this application               |   |
| ◯ The file system setting  | ng must satisfy the following rule to indicate the presence of this application           |   |
| Property:                  | Date Modified                                                                             |   |
| Operator:                  | Equals                                                                                    |   |
| Value:                     |                                                                                           |   |
|                            |                                                                                           |   |
|                            |                                                                                           |   |
|                            |                                                                                           |   |
|                            |                                                                                           |   |
|                            | OK Cancel                                                                                 |   |
|                            |                                                                                           |   |

| Create Deployment Type V                            | Wizard                                                  |                                                                                             |                                                            | ×              |
|-----------------------------------------------------|---------------------------------------------------------|---------------------------------------------------------------------------------------------|------------------------------------------------------------|----------------|
| Detection Metho                                     | od                                                      |                                                                                             |                                                            |                |
| General<br>General Information<br>Content           | Specify how this d                                      | eployment type is detected                                                                  |                                                            |                |
| Detection Method<br>User Experience<br>Requirements | Specify how Configuration<br>detection occurs before th | n Manager determines whether this deployme<br>he content is installed or when software inve | ent type is already present on<br>ntory data is collected. | a device. This |
| Dependencies                                        | Configure rules to det                                  | ect the presence of this deployment type:                                                   |                                                            |                |
| Summary                                             | Connector                                               | ( Clause                                                                                    | )                                                          | Add Clause     |
| Progress                                            |                                                         | contoso.com.lic exists                                                                      |                                                            | Edit Clause    |
|                                                     |                                                         |                                                                                             |                                                            | Delete Clause  |
| c                                                   |                                                         |                                                                                             |                                                            | Group          |
|                                                     |                                                         |                                                                                             |                                                            | Ungroup        |
|                                                     | O Use a custom script to                                | o detect the presence of this deployment typ                                                | e:                                                         |                |
|                                                     | Script type:                                            |                                                                                             |                                                            | Edit           |
|                                                     | Script length:                                          |                                                                                             |                                                            |                |
|                                                     |                                                         | < Previous                                                                                  | Next > Summa                                               | ry Cancel      |

| 2                                                             | Create Deployme                                                                                  | nt Type Wizard                                                                                       |
|---------------------------------------------------------------|--------------------------------------------------------------------------------------------------|----------------------------------------------------------------------------------------------------|
| User Experience                                               |                                                                                                  |                                                                                                    |
| General<br>General Information<br>Content<br>Detection Method | Specify user experience setting                                                                  | s for the application                                                                                |
| User Experience<br>Requirements<br>Dependencies               | Installation behavior:<br>Logon requirement:                                                     | Install for system        Whether or not a user is logged on                                         |
| Summary<br>Progress<br>Completion                             | Installation program visibility:                                                                 | Normal   Allow users to view and interact with the program installation                              |
| completion                                                    | Specify the maximum run time and estimated i<br>estimated installation time displays to the user | installation time of the deployment program for this application. The when the application installs. |
|                                                               | Maximum allowed run time (minutes):<br>Estimated installation time (minutes):                    | 15 ÷                                                                                                 |
|                                                               |                                                                                                  |                                                                                                    |
|                                                               |                                                                                                  |                                                                                                    |
|                                                               |                                                                                                  |                                                                                                    |
|                                                               |                                                                                                  | < Previous Next > Summary Cancel                                                                     |

| <b>b</b>                                  | Create Deployment Type Wizard                                                                                                    |  |
|-------------------------------------------|----------------------------------------------------------------------------------------------------|--|
| Requirements                              |                                                                                                    |  |
| General<br>General Information<br>Content | Specify installation requirements for this deployment type                                                                                                    |  |
| Detection Method<br>User Experience       | Specify any requirements, such as hardware features or the operating system version, that devices must have before they<br>can install this deployment type. Configuration Manager verifies that these requirements are met before content is<br>deployed to the device. |  |
| Dependencies                              |                                                                                                    |  |
| Summany                                   | Requirements:                                                                                                    |  |
| Progress                                  | Filter                                                                                                    |  |
| Completion                                | Requirement Type Operator Values                                                                                                    |  |
|                                           | There are no items to show in this view.                                                                                                    |  |
|                                           |                                                                                                    |  |
|                                           |                                                                                                    |  |
|                                           |                                                                                                    |  |
|                                           |                                                                                                    |  |
|                                           |                                                                                                    |  |
|                                           |                                                                                                    |  |
|                                           |                                                                                                    |  |
|                                           |                                                                                                    |  |
|                                           |                                                                                                    |  |
|                                           |                                                                                                    |  |
|                                           | Add Edit Delete                                                                                                    |  |
|                                           | Concel                                                                                                    |  |
|                                           | Cancel                                                                                                    |  |

| 2                                                   | Create Deployment Type Wizard                                                                                   | x |
|-----------------------------------------------------|----------------------------------------------------------------------------------------------------|---|
| Dependencies                                        |                                                                                                    |   |
| General<br>General Information<br>Content           | Specify software dependencies for this deployment type                                                          |   |
| Detection Method<br>User Experience<br>Requirements | Software dependencies are deployment types that must be installed before this deployment type can be installed. |   |
| Dependencies                                        | Software dependencies:                                                                                          |   |
| Summary                                             | Name Application Deployment Type Automatically Install                                                          |   |
| Progress                                            |                                                                                                    |   |
| Completion                                          |                                                                                                    |   |
|                                                     | Add Edit Delete                                                                                                 |   |
|                                                     | < Previous Next > Summary Cancel                                                                                |   |

| 法 Create Deployment Type                                                                                                    | Wizard                                                                                                    | ×  |
|----------------------------------------------------------------------------------------------------|----------------------------------------------------------------------------------------------------|----|
| Summary                                                                                                    |                                                                                                    |    |
| General<br>General Information<br>Content<br>Detection Method<br>User Experience<br>Requirements<br>Dependencies<br>Summary<br>Progress<br>Completion | Details:         General Information:         Name: secRMM License file         Name: secRMM License file         • Technology: Script Installer         • Administrator comments:         • Languages:         Content:         • Content location: \\SCCMR2\secRMM\secRMMLicense         • Persist in client cache: Yes         • Installation program: "secRMMLicenseInstall.cmd"         • Data fine Mathematican    |    |
|                                                                                                    | User Experience:<br>• Installation behavior: Install for system<br>• Login requirement: Whether or not a user is logged on<br>• Installation priority: Normal<br>• Allow users to interact with this program: No<br>• Maximum allowed run time (minutes): 15<br>• Estimated install time (minutes): 10<br>Requirements:<br>Dependencies:<br>To change these settings, click Previous. To apply the settings, click Next. | el |

| <b>b</b>                                                                                                    | Create Deployment Type Wizard                                                                                                    | X     |
|----------------------------------------------------------------------------------------------------|----------------------------------------------------------------------------------------------------|-------|
| Completion                                                                                                    |                                                                                                    |       |
| General<br>General Information<br>Content<br>Detection Method<br>User Experience<br>Requirements<br>Dependencies<br>Summary<br>Progress<br>Completion | <section-header><ul> <li>intermediation of the state of the state of the</li></ul></section-header> |       |
|                                                                                                    | < Previous Next > Summary                                                                                                    | Close |

| 1                                                                         | Create Application Wizard                                                                                                    |
|---------------------------------------------------------------------------|----------------------------------------------------------------------------------------------------|
| Deployment Typ                                                            | es                                                                                                    |
| General<br>General Information<br>Application Catalog<br>Deployment Types | Configure deployment types and the priority in which they will be applied for this application<br>Deployment types include information about the installation method and the source files for this application. |
| Summary                                                                   |                                                                                                    |
| Progress                                                                  | Deployment types: Increase Priority Decrease Priority                                                                                                    |
|                                                                           | Priority     Name     Type     Languages       1     secRMM License file     Script                                                                                                    |
|                                                                           | Add Edit Copy Delete                                                                                                    |
|                                                                           | < Previous Next > Summary Cancel                                                                                                    |

| <b>t</b>                                                                             | Create Application Wizard                                                                                                    | x |
|--------------------------------------------------------------------------------------|----------------------------------------------------------------------------------------------------|---|
| Summary                                                                              |                                                                                                    |   |
| General<br>General Information<br>Application Catalog<br>Deployment Types<br>Summary | Confirm the settings for this application Details:                                                                                                    | 7 |
| Summary<br>Progress<br>Completion                                                    | General Information:<br>• Application name: secRMM License file<br>• Administrator comments:<br>• Publisher:<br>• Software version:<br>• Optional reference:<br>Categories:<br>Owners:<br>• Administrator<br>Support contacts:<br>• Administrator<br>Application Catalog entries specified for the following languages:<br>• en-US<br>Deployment type names:<br>• secRMM License file |   |
|                                                                                      | < Previous Next > Summary Cancel                                                                                                    |   |

| <b>t</b>                                                                                                    | Create Application Wizard        | x |
|----------------------------------------------------------------------------------------------------|----------------------------------|---|
| Progress                                                                                                    |                                  |   |
| General<br>General Information<br>Application Catalog<br>Deployment Types<br>Summary<br>Progress<br>Completion | Status: Working                  |   |
|                                                                                                    | < Previous Next > Summary Cancel |   |

| 1                                                                                                    | Create Application Wizard                                                                                                    | x     |
|----------------------------------------------------------------------------------------------------|----------------------------------------------------------------------------------------------------|-------|
| Completion                                                                                                    |                                                                                                    |       |
| General<br>General Information<br>Application Catalog<br>Deployment Types<br>Summary<br>Progress<br>Completion | <ul> <li>The Create Application Wizard completed successfully</li> <li>Details</li> <li>Success: General Information: <ul> <li>Application name: secRIM License file</li> <li>Administrator comments:</li> <li>Yublisher:</li> <li>Software version:</li> <li>Optional reference:</li> <li>Success: Categories:</li> <li>Success: Categories:</li> <li>Administrator</li> <li>Success: Support contacts:</li> <li>Administrator</li> <li>Success: Application Catalog entries specified for the following languages:</li> <li>en-US</li> <li>Success: Deployment type names:</li> <li>secRIM License file</li> </ul> </li> </ul> |       |
|                                                                                                    | < Previous Next > Summary                                                                                                    | Close |

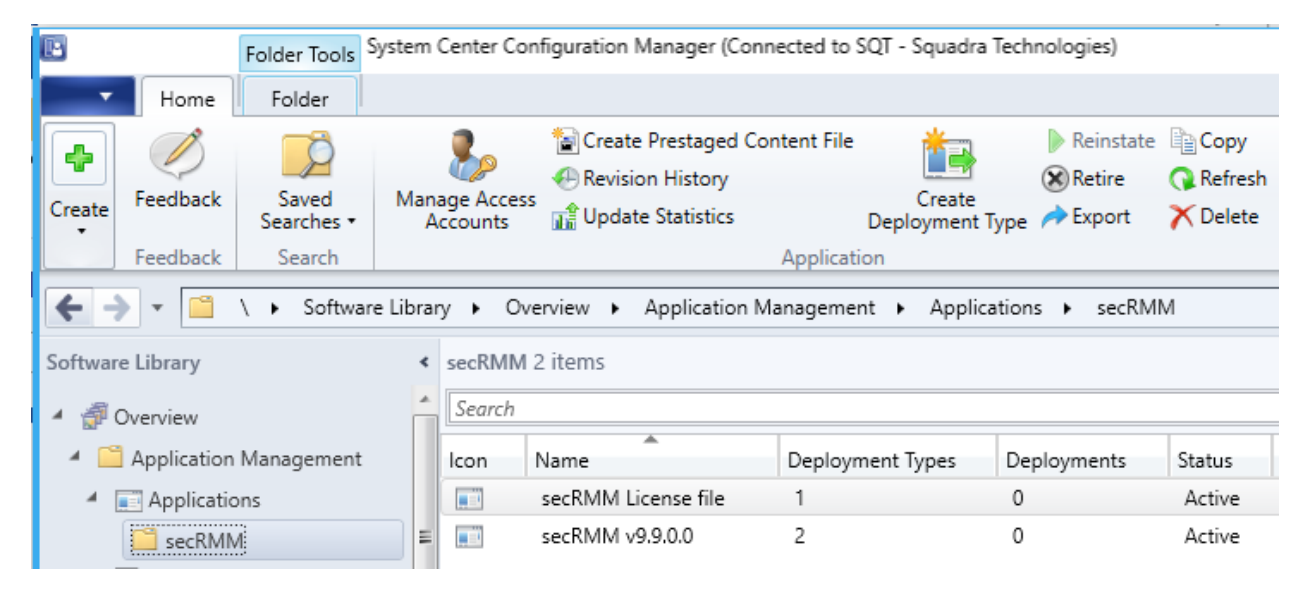

## Distribute the secRMM application content to SCCM Distribution Points

Distribute the application content to your SCCM Distribution Points. The data in the screenshots below will be much different than your environment but the screenshots will give you a general idea of how to distribute the secRMM SCCM applications.

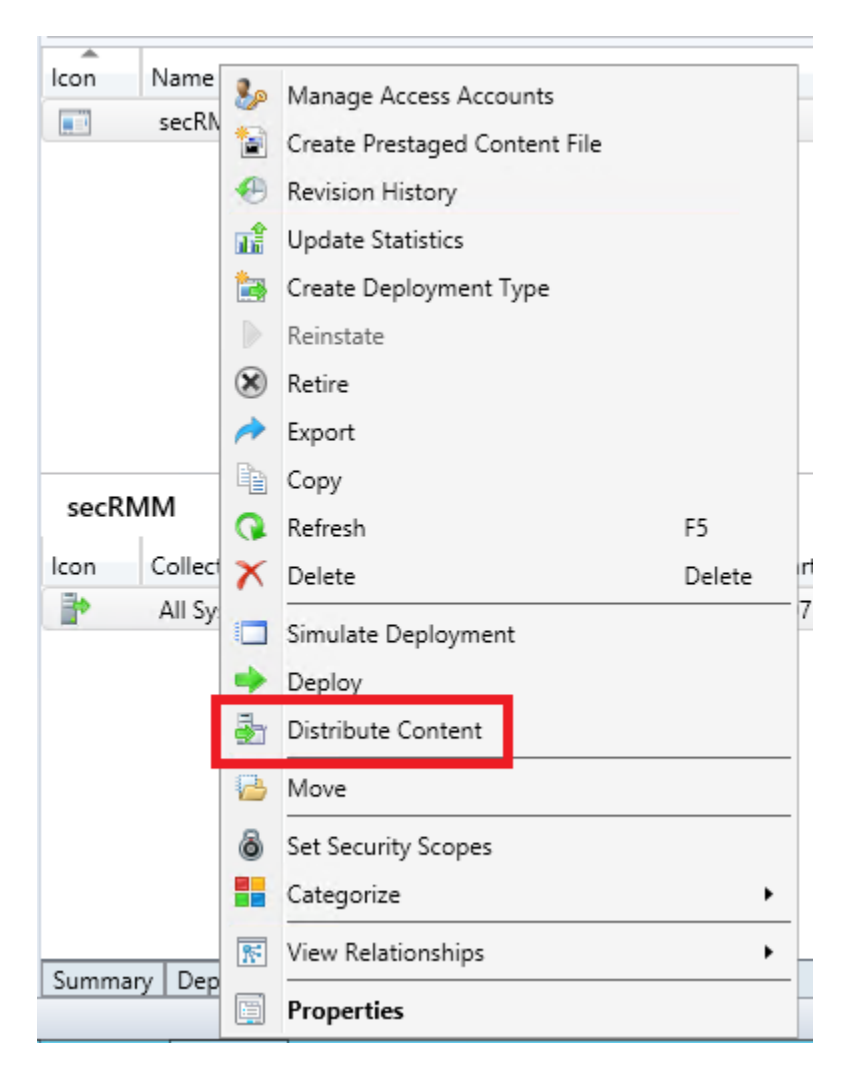

| ē                                         | Distribute Content Wizard                                                                                                    |  |  |  |
|-------------------------------------------|----------------------------------------------------------------------------------------------------|--|--|--|
| General                                   |                                                                                                    |  |  |  |
| General<br>Content<br>Content Destination | Review selected content                                                                                                    |  |  |  |
| Summary                                   | You have selected the following content for distribution.                                                                                                    |  |  |  |
| Completion                                | Content:                                                                                                    |  |  |  |
|                                           | Some content might have associated dependencies that must be installed before the content can be installed.  Implicit Detect associated content dependencies and add them to this distribution |  |  |  |
|                                           | < Previous Next > Summary Cancel                                                                                                    |  |  |  |

| ف                                         | Distr                                                                                                    | ibute Content Wizard |                 | x   |  |
|-------------------------------------------|----------------------------------------------------------------------------------------------------|----------------------|-----------------|-----|--|
| Content                                   |                                                                                                    |                      |                 |     |  |
| General<br>Content<br>Content Destination | Review the cont                                                                                           | ent to distribute    |                 |     |  |
| Summary<br>Progress                       | The content that you have selected and its associated dependencies will be added to this<br>distribution. |                      |                 |     |  |
| Completion                                | Name<br>secRMM                                                                                            | Type<br>Application  |                 |     |  |
|                                           |                                                                                                    | < Previous Next      | t > Summary Can | cel |  |
| ā.                                | Distribute Content Wizard                                                                                                    | x      |
|-----------------------------------|----------------------------------------------------------------------------------------------------|--------|
| Content Destina                   | tion                                                                                                    |        |
| General<br>Content                | Specify the content destination                                                                                                    |        |
| Summary<br>Progress<br>Completion | Content will be distributed to the following distribution points, distribution point groups, and the<br>distribution point groups that are currently associated with collections. |        |
|                                   | Content destination:                                                                                                    | _      |
|                                   | Filter Add                                                                                                    | •<br>_ |
|                                   | All Systems Collection 1                                                                                                    |        |
|                                   |                                                                                                    |        |
|                                   |                                                                                                    |        |
|                                   | < Previous Next > Summary Cance                                                                                                    | I      |

| ā                                         | Distribute Content Wizard                                                                                                    | x |
|-------------------------------------------|----------------------------------------------------------------------------------------------------|---|
| Summary                                   |                                                                                                    |   |
| General<br>Content<br>Content Destination | Confirm the settings                                                                                                    |   |
| Summary                                   | Details:                                                                                                    |   |
| Progress<br>Completion                    | Content (1):<br>• secRMM<br>Dependencies (1):<br>• secRMM<br>Collections (1):<br>• All Systems<br>Distribution point groups (0):<br>Distribution points (0):<br>To change these settings, click Previous. To apply the settings, click Next. |   |
|                                           | < Previous Next > Summary Cancel                                                                                                    |   |

| <b>a</b>                                                         | Distribute Content Wizard                                                                                                    | x |
|------------------------------------------------------------------|----------------------------------------------------------------------------------------------------|---|
| Completion                                                       |                                                                                                    |   |
| General<br>Content<br>Content Destination<br>Summary<br>Progress | The Distribute Content Wizard completed successfully Details:                                                                                                | _ |
| Completion                                                       | Content (1):<br>• secRMM<br>Dependencies (1):<br>• secRMM<br>Collections (1):<br>• All Systems<br>Distribution point groups (0):<br>Distribution points (0): |   |
|                                                                  | To exit the wizard, click Close.          < Previous                                                                                                    | e |

#### Deploy the SCCM secRMM applications

We can now deploy the two secRMM applications (the secRMM installation and the secRMM License file). The deployment for each secRMM application will be the same except on the "secRMM license file" deployment, you will tell SCCM that the "secRMM license file" deployment is dependent on the "secRMM installation" deployment. This is necessary because the installation directory for secRMM will not exist for the license file copy to occur until the secRMM software is installed on the computer.

The data in the Deployment dialogs will be different in your environment since the Device collections will be different. If you are unsure of the steps to take here, please contact Squadra Technologies technical support for assistance.

| Create Prestaged Content File<br>Revision History<br>Cupdate Statistics     | Create<br>Deployment Type A Expo | state Copy<br>re Q Refresh<br>ort X Delete | Deployment | Move<br>Move | Classify              | Vie<br>Relatior<br>Relatio |
|-----------------------------------------------------------------------------|----------------------------------|--------------------------------------------|------------|--------------|-----------------------|----------------------------|
| Application Management  Applications  Applications 2 items  Simula  Deployn |                                  |                                            |            | Deploy       | Distribute<br>Content | O Sez                      |
| Jeanen                                                                      |                                  |                                            | De         | pioyment     |                       | - 000                      |
| Icon Name                                                                   | Deployment Types                 | Deployments                                | Status     | Deploy       |                       |                            |
| secRMM License file                                                         | 1                                | 0                                          | Active     | Deplo        | У                     |                            |
| secRMM                                                                      | 2                                | 0                                          | Active     |              |                       |                            |

| <b>*</b>                                                | Deploy Software Wizard                                                                                                 |
|---------------------------------------------------------|----------------------------------------------------------------------------------------------------|
| General                                                 |                                                                                                    |
| General<br>Content<br>Deployment Settings<br>Scheduling | Specify general information for this deployment                                                                        |
| User Experience                                         | Software: secRMM Browse                                                                                                |
| Alerts                                                  | Collection: Browse                                                                                                    |
| Summary<br>Progress<br>Completion                       | Use default distribution point groups associated to this collection  Automatically distribute content for dependencies |
|                                                         | Comments (optional):                                                                                                   |
|                                                         |                                                                                                    |
|                                                         |                                                                                                    |
|                                                         |                                                                                                    |
|                                                         |                                                                                                    |
|                                                         | ×                                                                                                    |
|                                                         |                                                                                                    |
|                                                         | < Previous Next > Summary Cancel                                                                                       |

| •                                                       | Deploy Software Wizard                                                                                                    |
|---------------------------------------------------------|----------------------------------------------------------------------------------------------------|
| General                                                 |                                                                                                    |
| General<br>Content<br>Deployment Settings<br>Scheduling | Specify general information for this deployment                                                                                                    |
| User Experience                                         | Software: secRMM Browse                                                                                                    |
| Alerts                                                  | Collection: Browse                                                                                                    |
| Summary<br>Progress<br>Completion                       | <ul> <li>Use default distribution point groups associated to this collection</li> <li>Automatically distribute content for dependencies</li> </ul> |
|                                                         | Comments (optional):                                                                                                    |
|                                                         |                                                                                                    |
|                                                         |                                                                                                    |
|                                                         |                                                                                                    |
|                                                         |                                                                                                    |
|                                                         | · · ·                                                                                                    |
|                                                         |                                                                                                    |
|                                                         | < Previous Next > Summary Cancel                                                                                                    |

|                                                       | Select Collection                      | ×            |
|-------------------------------------------------------|----------------------------------------|--------------|
| User Collections  User Collections Device Collections | Filter<br>Name                         | Member Count |
|                                                       | All Users<br>All Users and User Groups | 4            |
|                                                       |                                        | OK Cancel    |

|                    | Select Collection                                |                           |
|--------------------|--------------------------------------------------|---------------------------|
| Device Collections | ✓ Filter                                         | β.                        |
| TRoot              | Name                                             | Member Count              |
|                    | All Desktop and Server Clients                   | 1                         |
|                    | All Mobile Devices                               | 0                         |
|                    | All Systems                                      | 6                         |
|                    | Al Unknown Computers                             | 2                         |
|                    | The collection you choose here n<br>environment. | nay be different for your |
|                    |                                                  |                           |

| <ul> <li></li> </ul>                                                                                                    | Deploy Software Wizard                                                                                                    | x |
|----------------------------------------------------------------------------------------------------|----------------------------------------------------------------------------------------------------|---|
| General                                                                                                    |                                                                                                    |   |
| General<br>Content<br>Deployment Settings<br>Scheduling<br>User Experience<br>Alerts<br>Summary<br>Progress<br>Completion | Specify general information for this deployment     Software:   secRMM   Collection:   All Systems     Browse     Image: Collection point groups associated to this collection     Image: Collection point groups associated to this collection |   |
|                                                                                                    | < Previous Next > Summary Cancel                                                                                                    |   |

| •                   | Dep                              | oloy Software Wizard            | ł                             |                       | x  |
|---------------------|----------------------------------|---------------------------------|-------------------------------|-----------------------|----|
| Content             |                                  |                                 |                               |                       |    |
| General<br>Content  | Specify the content              | destination                     |                               |                       |    |
| Deployment Settings |                                  |                                 |                               |                       |    |
| Scheduling          | Distribution points or distribut | tion point groups that the cor  | ntent has been distributed t  | 0:                    |    |
| User Experience     |                                  |                                 |                               |                       | _  |
| Alerts              | Name                             | lype                            |                               |                       | _  |
| Summary             |                                  | i here are no items             | to show in this view.         |                       |    |
| Progress            |                                  |                                 |                               |                       |    |
| Completion          |                                  |                                 |                               |                       |    |
|                     |                                  |                                 |                               |                       |    |
|                     |                                  |                                 |                               |                       |    |
|                     | Additional distribution points,  | , distribution point groups, an | d the distribution point grou | ps that are currently |    |
|                     | associated with collections t    | o distribute content to.        |                               |                       |    |
|                     | Filter                           |                                 |                               | Add 🤇                 | •  |
|                     | Name                             | Description                     | Associations                  | Remove                |    |
|                     | Distribution PointGroup 1        | Distribution point group        | 1                             | Tienove               |    |
|                     |                                  |                                 |                               |                       |    |
|                     |                                  |                                 |                               |                       |    |
|                     |                                  |                                 |                               |                       |    |
|                     |                                  |                                 |                               |                       |    |
|                     |                                  |                                 |                               |                       |    |
|                     |                                  |                                 |                               |                       |    |
|                     |                                  |                                 |                               |                       |    |
|                     |                                  | < Previous                      | Next >                        | Summary Cance         | el |
|                     |                                  |                                 |                               |                       |    |

| •                                                                                                    | Deploy Software Wizard                                                                                                    |
|----------------------------------------------------------------------------------------------------|----------------------------------------------------------------------------------------------------|
| Deployment Set                                                                                              | tings                                                                                                    |
| General<br>Content<br>Deployment Settings<br>User Experience<br>Alerts<br>Summary<br>Progress<br>Completion | Specify settings to control how this software is deployed     Action:   Image: Image: |
|                                                                                                    | < Previous Next > Summary Cancel                                                                                                    |

| •                                                                                                    | Deploy Software Wizard                                                                                                    |
|----------------------------------------------------------------------------------------------------|----------------------------------------------------------------------------------------------------|
| Scheduling                                                                                                  |                                                                                                    |
| General<br>Content<br>Deployment Settings<br>Scheduling<br>User Experience<br>Alerts<br>Summary<br>Progress | Specify the schedule for this deployment<br>This application will be available as soon as it has been distributed to the content server(s) unless it is scheduled for<br>a later time below. Specify the installation deadline if this is a required application. This deadline is when the<br>application must be installed on the device, including a system restart if necessary. |
| Completion                                                                                                  | Schedule the application to be available at:   12/30/2014   12/30/2014   Installation deadline:      As soon as possible after the available time   Schedule at:   12/31/2014     2:05 AM                                                                                                    |
|                                                                                                    | < Previous Next > Summary Cancel                                                                                                    |

|                                                                            | Deploy Software Wizard                                                                                                    |  |  |  |
|----------------------------------------------------------------------------|----------------------------------------------------------------------------------------------------|--|--|--|
| User Experience                                                            |                                                                                                    |  |  |  |
| General<br>Content<br>Deployment Settings<br>Scheduling<br>User Experience | Specify the user experience for the installation of this software on the selected devices Specify user experience setting for this deployment |  |  |  |
| Alerts                                                                     | User notifications: Display in Software Center and show all notifications V                                                                   |  |  |  |
| Summary<br>Progress<br>Completion                                          | When the installation deadline is reached, allow the following activities to be performed outside the maintenance window:                     |  |  |  |
|                                                                            | < Previous Next > Summary Cancel                                                                                                    |  |  |  |

| <b>*</b>                                  | Deploy Software Wizard                                                                                                    |  |  |  |  |
|-------------------------------------------|----------------------------------------------------------------------------------------------------|--|--|--|--|
| Alerts                                    |                                                                                                    |  |  |  |  |
| General<br>Content<br>Deployment Settings | Specify Configuration Manager and Operations Manager alert options                                                                               |  |  |  |  |
| Scheduling                                | Configuration Manager generates alerts when this application is deployed.                                                                        |  |  |  |  |
| User Experience                           | Threshold for successful deployment                                                                                                    |  |  |  |  |
| Alerts                                    | Create a deployment alert when the threshold is lower than the following:                                                                        |  |  |  |  |
| Progress                                  |                                                                                                    |  |  |  |  |
| Completion                                | After: 1/ 6/2015 v 6:05 PM 🗘                                                                                                    |  |  |  |  |
|                                           | Threshold for failed deployment                                                                                                    |  |  |  |  |
|                                           | Create a deployment alert when the threshold is higher than the following:                                                                       |  |  |  |  |
|                                           | Percent failure: 0                                                                                                    |  |  |  |  |
|                                           | Enable System Center Operations Manager maintenance mode if you want Operations Manager to generate<br>alerts when this application is deployed. |  |  |  |  |
|                                           | Enable System Center Operations Manager maintenance mode                                                                                         |  |  |  |  |
|                                           | Generate System Center Operations Manager alert when a software installation fails                                                               |  |  |  |  |
|                                           | < Previous Next > Summary Cancel                                                                                                    |  |  |  |  |

| ٠                                                                                                    | Deploy Software Wizard                                                                                                    |
|----------------------------------------------------------------------------------------------------|----------------------------------------------------------------------------------------------------|
| Summary                                                                                                    |                                                                                                    |
| General<br>Content<br>Deployment Settings<br>Scheduling<br>User Experience<br>Alerts<br><b>Summary</b><br>Progress<br>Completion | Details:         General         • Software: seeRMM         • Ollection: All Systems (Member Count: 6)         • Use default distribution point groups associated to this collection: Enabled         • Automatically distribute content for dependencies: Enabled         • Deployment Settings         • Action: Install         • Purpose: Required         • Purpose: Required         • Aplication Settings (retrieved from application in software library)         • Application Name: seeRMM         • Application Version:         • Application Deployment Types: Windows Installer (*.msi file), Windows Installer (*.msi file), W |
|                                                                                                    | To change these settings, click Previous. To apply the settings, click Next.                                                                                                    |
|                                                                                                    | < Previous Next > Summary Cancel                                                                                                    |

| <b>*</b>                                                       | Deploy Software Wizard                                                                                                    | X     |
|----------------------------------------------------------------|----------------------------------------------------------------------------------------------------|-------|
| General Completion                                             |                                                                                                    |       |
| Content<br>Deployment Settings<br>Scheduling                   | The Deploy Software Wizard completed successfully Details:                                                                                                    |       |
| User Experience<br>Alerts<br>Summary<br>Progress<br>Completion | <ul> <li>Success: General</li> <li>Software: seeRMM</li> <li>Collection: All Systems (Member Count: 6)</li> <li>Use default distribution point groups associated to this collection: Enabled</li> <li>Automatically distribute content for dependencies: Enabled</li> <li>Success: Deployment Settings</li> <li>Action: Install</li> <li>Purpose: Required</li> <li>Allow clients to use a metered Internet connection to download content: Disabled</li> <li>Success: Application Settings (retrieved from application in software library)</li> <li>Application Version:</li> <li>Application Version:</li> <li>Success: Scheduling</li> <li>Success: Scheduling</li> <li>Application Version:</li> <li>Success: Scheduling</li> <li>Time based on: UTC</li> <li>Available Time: 12/20/2014 6-07 AM</li> </ul> |       |
|                                                                | < Previous Next > Summary                                                                                                    | Close |

At this point, we can go to one of the targeted systems to watch the deployment.

| Software Center    |                     |                    |              |                                                        |
|--------------------|---------------------|--------------------|--------------|--------------------------------------------------------|
|                    |                     |                    |              | IT Organization                                        |
| Available Software | Installation Status | Installed Software | Options      |                                                        |
| SHOW All           | •                   |                    |              | SEARCH P                                               |
|                    |                     |                    | Find         | d additional applications from the Application Catalog |
| NAME               | ТҮРЕ                | PUBLISHER          | AVAILABLE AF | . STATUS                                               |
| secRMM             | Application         |                    | 12/29/2014   | Installed                                              |
|                    |                     |                    |              |                                                        |
|                    |                     |                    |              |                                                        |

#### **Troubleshooting with the SCCM client logs**

This section helps you troubleshoot your SCCM environment when the software does not get deployed.

#### secRMM License

On the SCCM client, you can see the SCCM logs at C:\Windows\CCM\Logs. For the script based deployments, you can search for the script name (secRMMLicenseInstall.cmd) in the logs named: AppEnforce.log DataTransferService.log

A simple way to see if the string is even occurring in any of the logs, you can type the following:

C:\Windows\CCM\Logs> findstr /m "secRMMLicenseInstall.cmd" \*.log AppEnforce.log DataTransferService.log

In addition, look the directory named C:\Windows\ccmcache. Remember, for the secRMM License File Copy operation, we told SCCM to persist the scripts in the SCCM clients cache. The SCCM clients cache is the directory C:\Windows\ccmcache. Therefore, type:

#### dir secRMMLicenseInstall.cmd /s

in directory C:\Windows\ccmcache. This will tell you what subdirectory the script executed in. There will be a log file in that directory named Install.log and it will give you the execution results. Below is an example.

```
Administrator: cmd
                                                                                                                                 53
C:\Windows\ccmcache\8>dir
Volume in drive C has no label.
Volume Serial Number is 6C82-4DF4
                                                                                                                                                   Ξ
 Directory of C:\Windows\ccmcache\8
                                           <DIR>
<DIR>
                                PM
                                PM
           2014
                            31
                                PM
                                                                185
                                                                       Install.log
         /2014
                                                                      MyDomain.lic
secRMMLicenseInstall.cmd
secRMMLicenseUninstall.cmd
           2014
                                ΑM
                      Й9
                                             1,845 bytes
109,257,592,832 bytes free
                               File(s)
                           2
                              Dir(s)
C:\Windows\ccmcache\8>type Install.log
secRMM is installed at C:\Program Files\secRMM\
Using MyDomain.lic as the secRMM license file
copy "C:\Windows\ccmcache\8\MyDomain.lic" "C:\Program Files\secRMM\MyDomain.lic"
C:\Windows\ccmcache\8>_
```

#### **Contacting Squadra Technologies Support**

Squadra Technologies Support is available to customers who have purchased a commercial version of secRMM and have a valid maintenance contract or who are in a trial mode of the product. When you contact Support please include the following information:

- 1. The version of secRMM you have installed.
- 2. The Windows versions you have installed: XP, 2003 Server, 2008 Server R2, Vista, Windows 7, etc.
- 3. The version of SCCM you have installed.
- 4. Whether the Windows Operating System is 32bit or 64bit.
- 5. The specific issue you are contacting support for.

#### About Squadra Technologies, LLC.

Squadra Technologies delivers innovative products that help organizations get more data protection within the computer infrastructure. Through a deep expertise in IT operations and a continued focus on what works best, Squadra Technologies is helping customers worldwide.

Contacting Squadra Technologies, LLC.

| Phone    | 562.221.3079 (United States and Canada) |
|----------|-----------------------------------------|
| Email    | info@squadratechnologies.com            |
| Mail     | Squadra Technologies, LLC.              |
|          | World Headquarters                      |
|          | 7575 West Washington Ave. Suite 127-252 |
|          | Las Vegas, NV 89128                     |
|          | USA                                     |
| Web site | http://www.squadratechnologies.com/     |
|          |                                         |